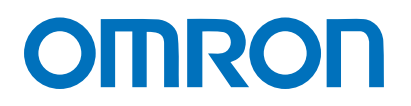

Machine Automation Controller NJ-series

# Ethernet Connection Guide (TCP/IP)

# **OMRON** Corporation

FQ-CR-Series Code Reader

Network Connection Guide

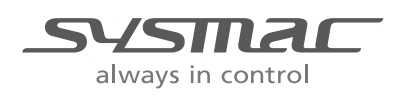

P532-E1-01

#### Table of Contents

| 1. Re  | Related Manuals 1                      |  |  |
|--------|----------------------------------------|--|--|
| 2. Te  | 2. Terms and Definition                |  |  |
| 3. Re  | 3. Remarks                             |  |  |
| 4. Ov  | /erview                                |  |  |
| 5. Ap  | plicable Devices and Support Software5 |  |  |
| 5.1.   | Applicable Devices5                    |  |  |
| 5.2.   | Device Configuration6                  |  |  |
| 6. Et  | hernet Settings7                       |  |  |
| 6.1.   | Ethernet Communications Settings7      |  |  |
| 6.2.   | Example of Checking Connection8        |  |  |
| 7. Co  | onnection Procedure                    |  |  |
| 7.1.   | Work Flow                              |  |  |
| 7.2.   | Setting Up the Code Reader 10          |  |  |
| 7.3.   | Setting Up the Controller 16           |  |  |
| 7.4.   | Connection Status Check 21             |  |  |
| 8. Ini | tialization Method 25                  |  |  |
| 8.1.   | Controller 25                          |  |  |
| 8.2.   | Code Reader 25                         |  |  |
| 9. Pr  | oject File                             |  |  |
| 9.1.   | Overview                               |  |  |
| 9.2.   | Destination Device Command 30          |  |  |
| 9.3.   | Error Detection Processing 33          |  |  |
| 9.4.   | Variables                              |  |  |
| 9.5.   | Program (ST language) 41               |  |  |
| 9.6.   | Timing Charts 58                       |  |  |
| 9.7.   | Error Process                          |  |  |
| 10.    | Revision History                       |  |  |

# 1. Related Manuals

The table below lists the manuals related to this document.

To ensure system safety, make sure to always read and heed the information provided in all Safety Precautions, Precautions for Safe Use, and Precaution for Correct Use of manuals for each device which is used in the system.

| Cat. No. | Model            | Manual name                                                |
|----------|------------------|------------------------------------------------------------|
| W500     | NJ501-[][][][]   | NJ-series CPU Unit Hardware User's Manual                  |
| W501     | NJ501-[][][][]   | NJ-series CPU Unit Software User's Manual                  |
| W506     | NJ501-[][][][]   | NJ-series CPU Unit Built-in EtherNet/IP Port User's Manual |
| W504     | SYSMAC-SE2[][][] | Sysmac Studio Version 1 Operation Manual                   |
| W502     | NJ501-[][][][]   | NJ-series Instructions Reference Manual                    |
| Z315     | FQ-CR1 series    | Fixed Mount Multi Code Reader User's Manual                |
| Z316     | FQ-CR2 series    | Fixed Mount 2D Code Reader User's Manual                   |

# 2. Terms and Definition

| Terms               | Explanation and Definition                                                    |  |  |
|---------------------|-------------------------------------------------------------------------------|--|--|
| IP address          | Ethernet uses an IP address to perform communications.                        |  |  |
|                     | The IP address (Internet Protocol Address) is an address that is used to      |  |  |
|                     | identify a node (host computer or controller, etc.) on the Ethernet.          |  |  |
|                     | IP addresses must be set and managed so they do not overlap.                  |  |  |
| Socket              | A socket is an interface that allows you to directly use TCP or UDP           |  |  |
|                     | functions from the user program.                                              |  |  |
|                     | The NJ-series Machine Automation Controller performs socket                   |  |  |
|                     | communications by using the socket service instructions provided as           |  |  |
|                     | standard features.                                                            |  |  |
|                     | To use the socket services, connections with a destination node must be       |  |  |
|                     | established and terminated. In this document, establishment processing        |  |  |
|                     | is called "socket open" or "TCP open" and termination processing is           |  |  |
|                     | called "socket close" or "close".                                             |  |  |
|                     | The socket services enable data exchange with destination nodes.              |  |  |
| Active and Passive  | Open processing is executed for each node to establish a connection.          |  |  |
|                     | The open method depends on whether the node is opened as a server or          |  |  |
|                     | client.                                                                       |  |  |
|                     | In this document, the method used to open a node as a server is called        |  |  |
|                     | "passive open" and the method used to open a node as a client is called       |  |  |
|                     | "active open" or "open processing (active)".                                  |  |  |
| Keep-alive function | When the keep-alive function is used with TCP/IP socket services, the         |  |  |
|                     | keep-alive communications frame is used to check the status of the            |  |  |
|                     | connection with the destination node (either a server or client) if there are |  |  |
|                     | no communications during the specified time interval.                         |  |  |
|                     | Checks are executed at a certain interval, and if there is no response to     |  |  |
|                     | any of them then the connection is terminated.                                |  |  |
| Linger function     | This is an option for the TCP socket that enables immediate open              |  |  |
|                     | processing using the same port number without waiting until the port          |  |  |
|                     | number opens after RST data is sent when the TCP socket closes.               |  |  |
|                     | If the linger option is not specified, FIN data will be sent when a TCP       |  |  |
|                     | socket is closed, and then approximately 1 minute will be required to         |  |  |
|                     | confirm the transmission and perform other closing management with the        |  |  |
|                     | destination node. Therefore, it may not be possible to immediately use        |  |  |
|                     | TCP sockets with the same port number.                                        |  |  |

# 3. Remarks

- (1) Understand the specifications of devices which are used in the system. Allow some margin for ratings and performance. Provide safety measures, such as installing safety circuit in order to ensure safety and minimize risks for abnormal occurrence.
- (2) To ensure system safety, always read and heed the information provided in all Safety Precautions, Precautions for Safe Use, and Precaution for Correct Use of manuals for each device used in the system.
- (3) The users are encouraged to confirm the standards and regulations that the system must conform to.
- (4) It is prohibited to copy, to reproduce, and to distribute a part of or whole part of this document without the permission of OMRON Corporation.
- (5) This document provides the latest information as of March 2013. The information on this manual is subject to change for improvement without notice.

#### About Intellectual Property Right and Trademarks

Microsoft product screen shots reprinted with permission from Microsoft Corporation.

Windows is a registered trademark of Microsoft Corporation in the USA and other countries.

EtherCAT® is registered trademark and patented technology, licensed by Beckhoff Automation GmbH, Germany.

Company names and product names in this document are the trademarks or registered trademarks of their respective companies.

The following notation is used in this document.

| $\wedge$ | WARNING | Indicates a potentially hazardous situation which, if not avoided,<br>could result in death or serious injury. Additionally, there may be<br>severe property damage. |
|----------|---------|----------------------------------------------------------------------------------------------------|
| $\wedge$ | Caution | Indicates a potentially hazardous situation which, if not avoided, may result in minor or moderate injury, or property damage.                                       |

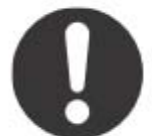

The filled circle symbol indicates operations that you must do. The specific operation is shown in the circle and explained in text. This example shows a general precaution for something that you must do.

#### Precautions for Safe Use

Indicates precautions on what to do and what not to do to ensure using the product safely.

#### Precautions for Correct Use

Indicates precautions on what to do and what not to do to ensure proper operation and performance.

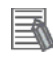

n Pa

#### **Additional Information**

Provides useful information. Additional information to increase understanding or make operation easier.

### 4. Overview

This document describes the procedure for connecting the Code Reader (FQ-CR series) of OMRON Corporation (hereinafter referred to as OMRON) to the NJ-series Machine Automation Controller (hereinafter referred to as Controller) through Ethernet, and provides the procedure for checking their connection.

Refer to the Ethernet communications settings of the prepared project file to understand the setting method and key points to connect the devices via Ethernet.

This project file is used to check the Ethernet connection by sending/receiving the message of VERGET /S (Acquire Software Version) to/from the destination device.

Obtain the latest "Sysmac Studio project file" from OMRON beforehand.

| Name                       | File name               | Version  |
|----------------------------|-------------------------|----------|
| Sysmac Studio project file | OMRON_FQCR_ETN(TCP)_EV1 | Ver.1.00 |
| (extension: SMC)           | 00.SMC                  |          |

# 5. Applicable Devices and Support Software

#### 5.1. Applicable Devices

The following devices can be connected.

| Manufacturer | Name               | Model           | Version |
|--------------|--------------------|-----------------|---------|
| OMRON        | NJ series CPU Unit | NJ501-[][][][]  | -       |
| OMRON        | Code Reader        | FQ-CR10[][][][] |         |
|              |                    | FQ-CR15[][][][] |         |
|              |                    | FQ-CR20[][][][] |         |
|              |                    | FQ-CR25[][][][] |         |

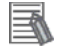

#### Additional Information

As applicable devices above, the devices listed in Section 5.2. are actually used in this document to check the connection. When using devices not listed in Section 5.2, check the connection by referring to the procedure in this document.

#### Additional Information

This document describes the procedure to establish the network connection. It does not provide information about operation, installation nor wiring method of each device. For details on the above products (other than communication connection procedures), refer to the manuals for the corresponding products or contact your OMRON representative.

#### 5.2. Device Configuration

The hardware components to reproduce the connection procedure of this document are as follows.

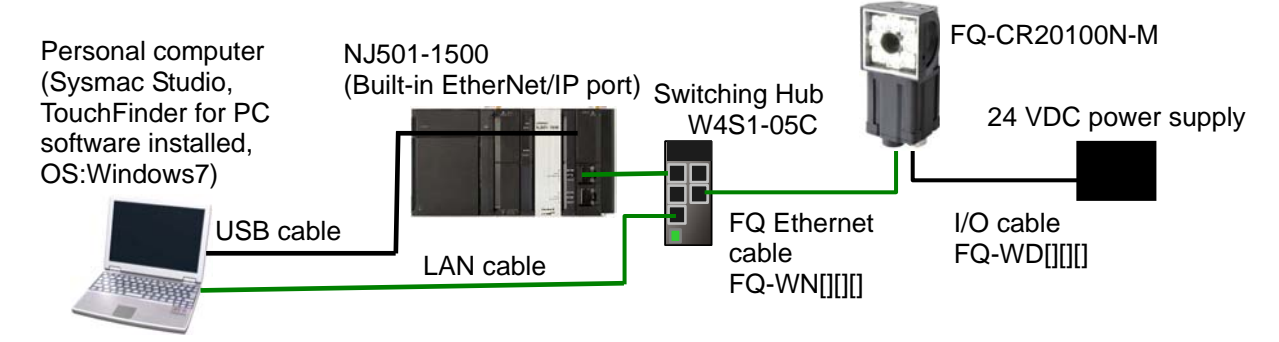

| Manufacturer | Name                             | Model             | Version  |
|--------------|----------------------------------|-------------------|----------|
| OMRON        | NJ series CPU Unit               | NJ501-1500        |          |
|              | (Built-in EtherNet/IP port)      |                   |          |
| OMRON        | Power Supply Unit                | NJ-PA3001         |          |
| OMRON        | Switching Hub                    | W4S1-05C          |          |
| OMRON        | Sysmac Studio                    | SYSMAC-SE2[][][]  | Ver.1.00 |
| OMRON        | Sysmac Studio project file       | OMRON_FQCR_ETN(TC | Ver.1.00 |
|              |                                  | P)_EV100.SMC      |          |
| -            | Personal computer                |                   |          |
|              | (OS:Windows7)                    |                   |          |
| -            | USB cable                        |                   |          |
|              | (USB 2.0 type B connector)       |                   |          |
| -            | LAN cable (Ethernet STP          |                   |          |
|              | (Shielded twisted-pair) cable of |                   |          |
|              | category 5 or higher)            |                   |          |
| OMRON        | Code Reader                      | FQ-CR20100N-M     |          |
| OMRON        | I/O cable                        | FQ-WD[][][]       |          |
| OMRON        | FQ Ethernet cable                | FQ-WN[][][]       |          |
| OMRON        | Touch Finder for PC              |                   | Ver.1.20 |

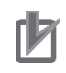

Ē

#### Precautions for Correct Use

Obtain the latest Sysmac Studio project file from OMRON in advance. (To obtain the file, contact your OMRON representative.)

#### Additional Information

It may not be possible to reproduce the same operation with different devices and versions. Check the configuration, model and version. If they are different from your configuration. Contact your OMRON representative.

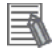

#### **Additional Information**

In this document, a USB is used to connect with the Controller. For information on how to install a USB driver, refer to A-1 Driver Installation for Direct USB Cable Connection of the Sysmac Studio Version 1 Operation Manual (Cat.No. W504).

# 6. Ethernet Settings

This section describes the specifications such as communication parameters and variables that are set in this document.

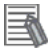

#### **Additional Information**

This document and project file can be used to perform operations using the settings and command described in this section. Modifications are necessary to perform communications using different settings.

#### 6.1. Ethernet Communications Settings

The settings required for Ethernet communications are shown below.

# 6.1.1. Communications Settings between Personal Computer and Code Reader

This document explains the procedure for setting the Code Reader using the personal computer with the setting example shown in the table below.

|             | Personal computer used for setting | Code Reader   |           |
|-------------|------------------------------------|---------------|-----------|
| IP address  | 10.5.5.101                         | 10.5.5.100    | (Default) |
| Subnet mask | 255.255.255.0                      | 255.255.255.0 | (Default) |
| Gateway     | -                                  | Blank         | (Default) |

\*In this document, the gateway setting is unnecessary because the connection is made in the same segment.

#### 6.1.2. Communications Settings between the Controller and Code Reader

This document explains the procedure for connecting the Controller and Code Reader using the setting example shown in the table below.

|             | Controller             | Code Reader   |           |
|-------------|------------------------|---------------|-----------|
| IP address  | 192.168.250.1          | 192.168.250.2 |           |
| Subnet mask | 255.255.255.0          | 255.255.255.0 | (Default) |
| Gateway     | -                      | 0.0.0.0       | (Default) |
| Auto        | -                      | OFF           |           |
| Port number | (Set with the program) | 9876          | (Fixed)   |

\*In this document, the gateway setting is unnecessary because the connection is made in the same segment.

#### 6.2. Example of Checking Connection

This document shows an example of a Structured Text (ST) program in which the Controller executes socket open, send/receive, and socket close processing on the Code Reader. The message of VERGET /S (Acquire Software Version) is sent and received between the Controller and Code Reader. The following figure outlines the operation.

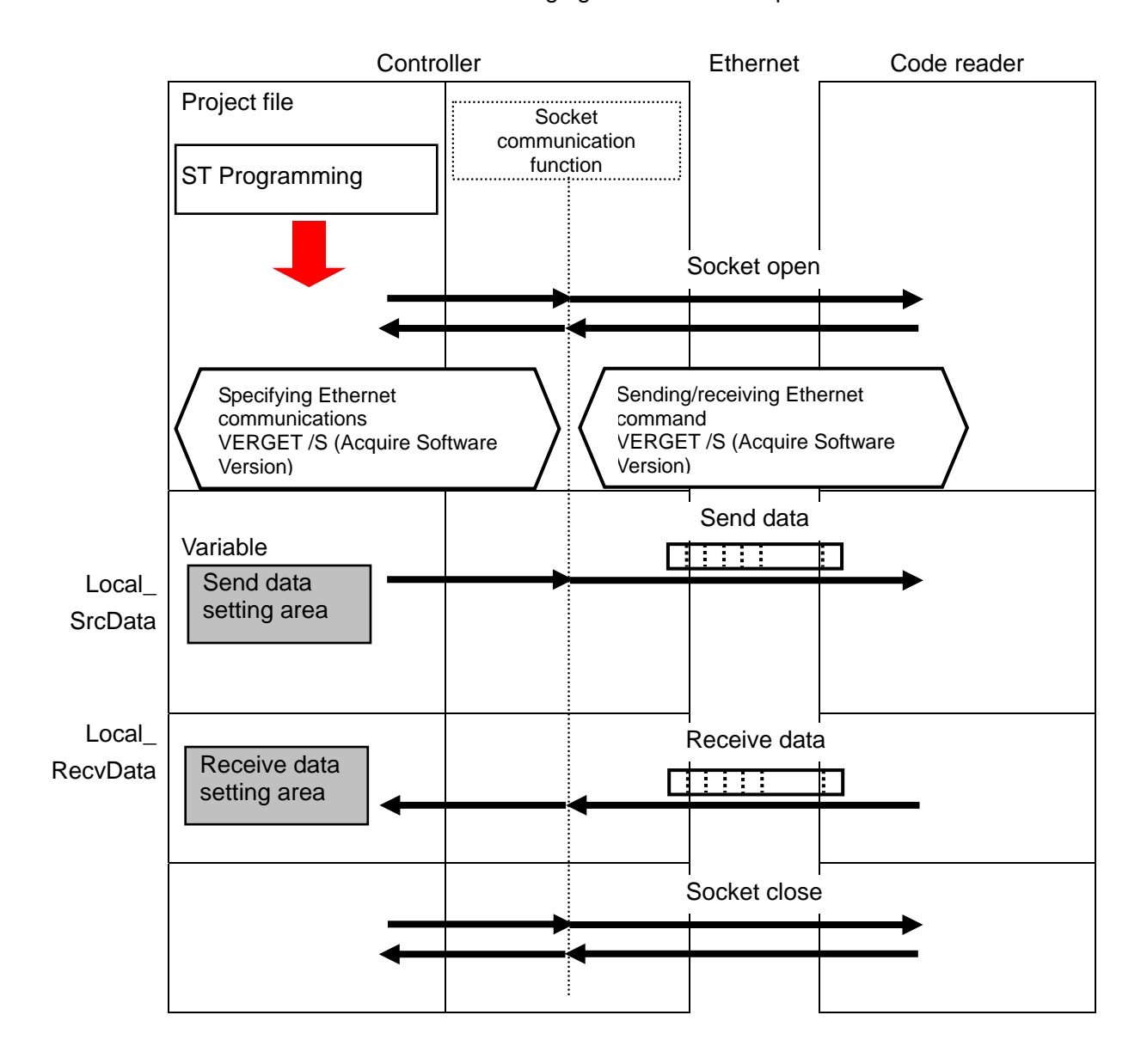

# 7. Connection Procedure

This section describes how to connect the Controller on the Ethernet network. This document explains the procedures for setting the Controller and Code Reader from the factory default setting. For the initialization, refer to *Section 8 Initialization Method*.

#### 7.1. Work Flow

Take the following steps to connect the controllers via Ethernet.

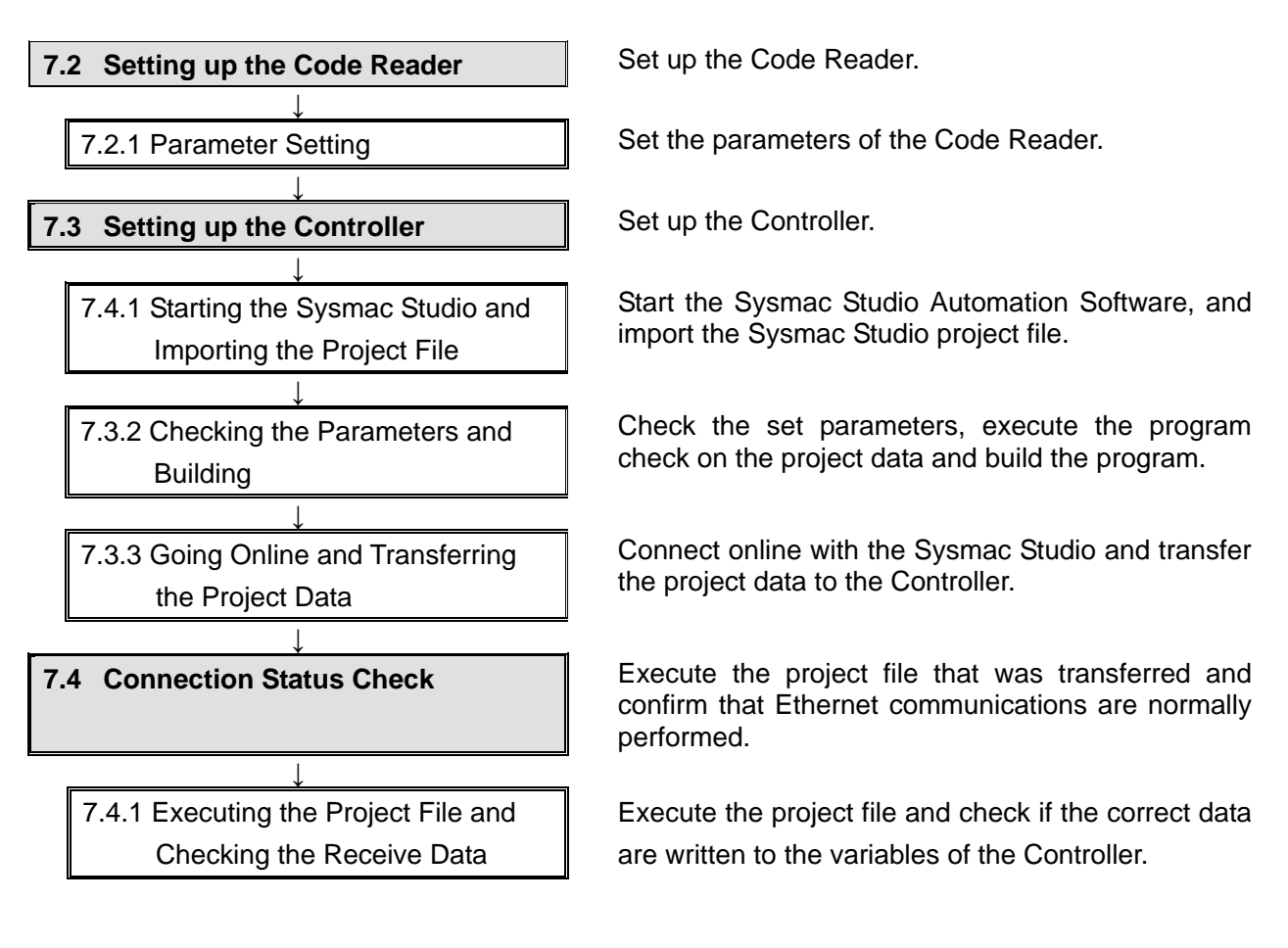

#### **Precautions for Correct Use**

Obtain the latest Sysmac Studio project file from OMRON in advance. (To obtain the file, contact your OMRON representative.)

#### 7.2. Setting Up the Code Reader

Set up the Code Reader.

#### Precautions for Correct Use

Use a personal computer to set the parameters of the Code Reader. Note that the settings of the personal computer may need to be changed.

#### 7.2.1. Parameter Setting

Set the parameters of the Code Reader.

PC tool for FQ (TouchFinder for PC) is used to set the parameters. Install the software in the personal computer beforehand.

Set the IP address of the personal computer to 10.5.5.101.

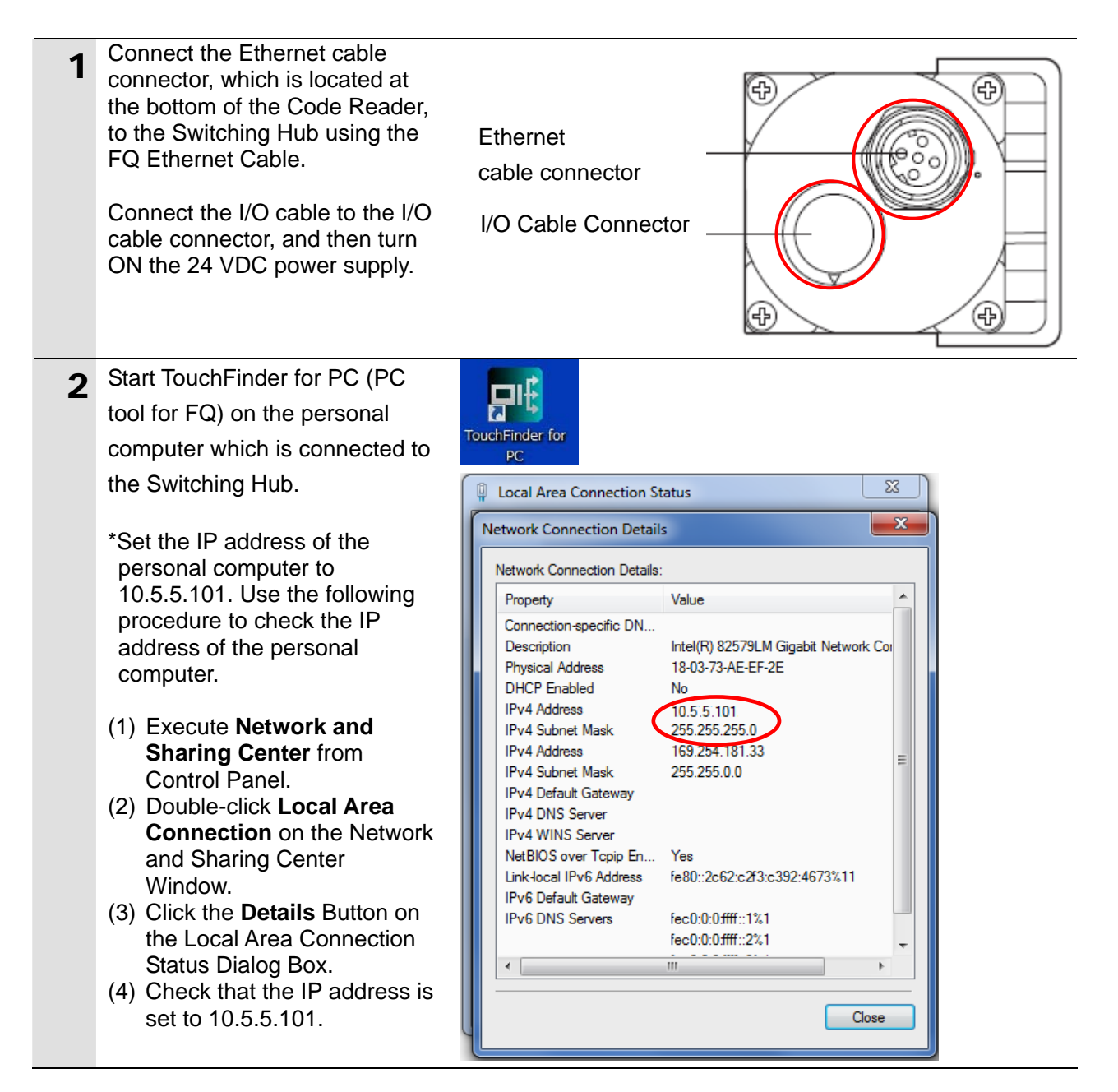

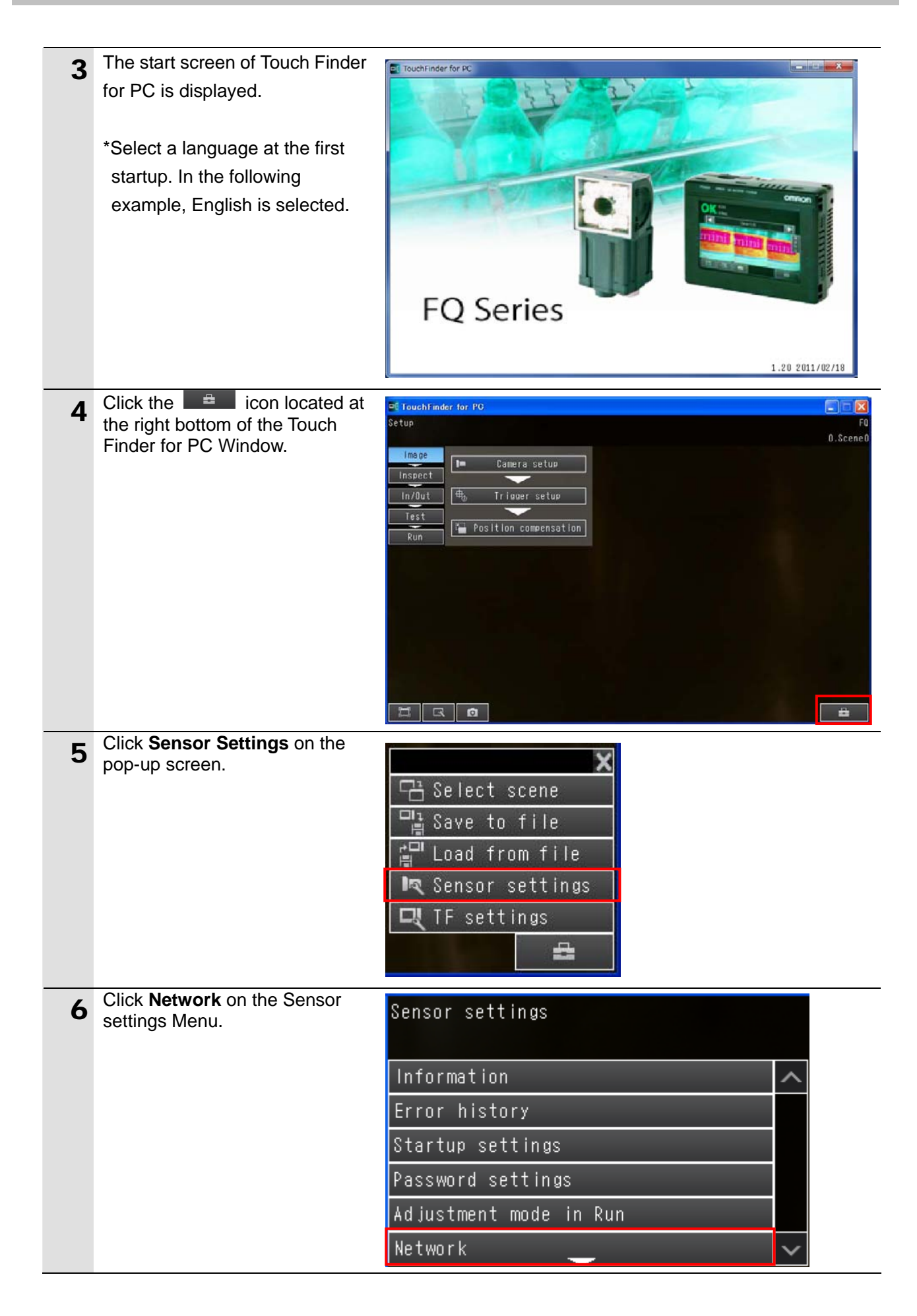

| 7 | Click <b>Ethernet</b> on the Network<br>Menu.                                         | Network<br>Ethernet                                              |                     |
|---|---------------------------------------------------------------------------------------|------------------------------------------------------------------|---------------------|
| 8 | Turn OFF the auto setting of the Ethernet.<br>Click <b>Auto</b> on the Ethernet Menu. | Ethernet<br>Auto<br>IP Address                                   | 0N<br>10.5.5.100    |
|   | Click <b>OFF</b> on the Auto Menu.                                                    | Subnet mask<br>Auto<br>Sensor sets the IP addre<br>automatically | 255.255.255.0<br>SS |

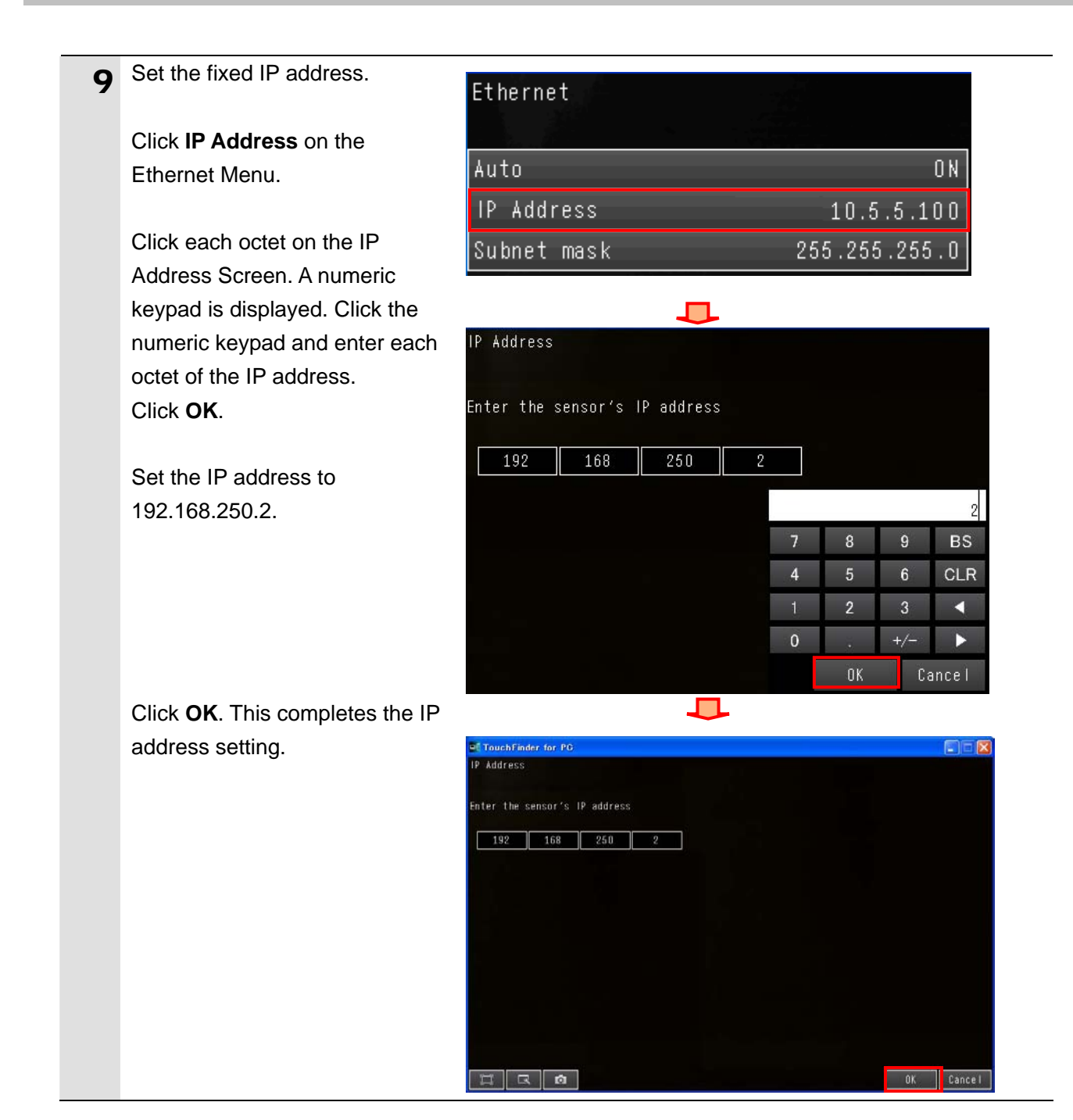

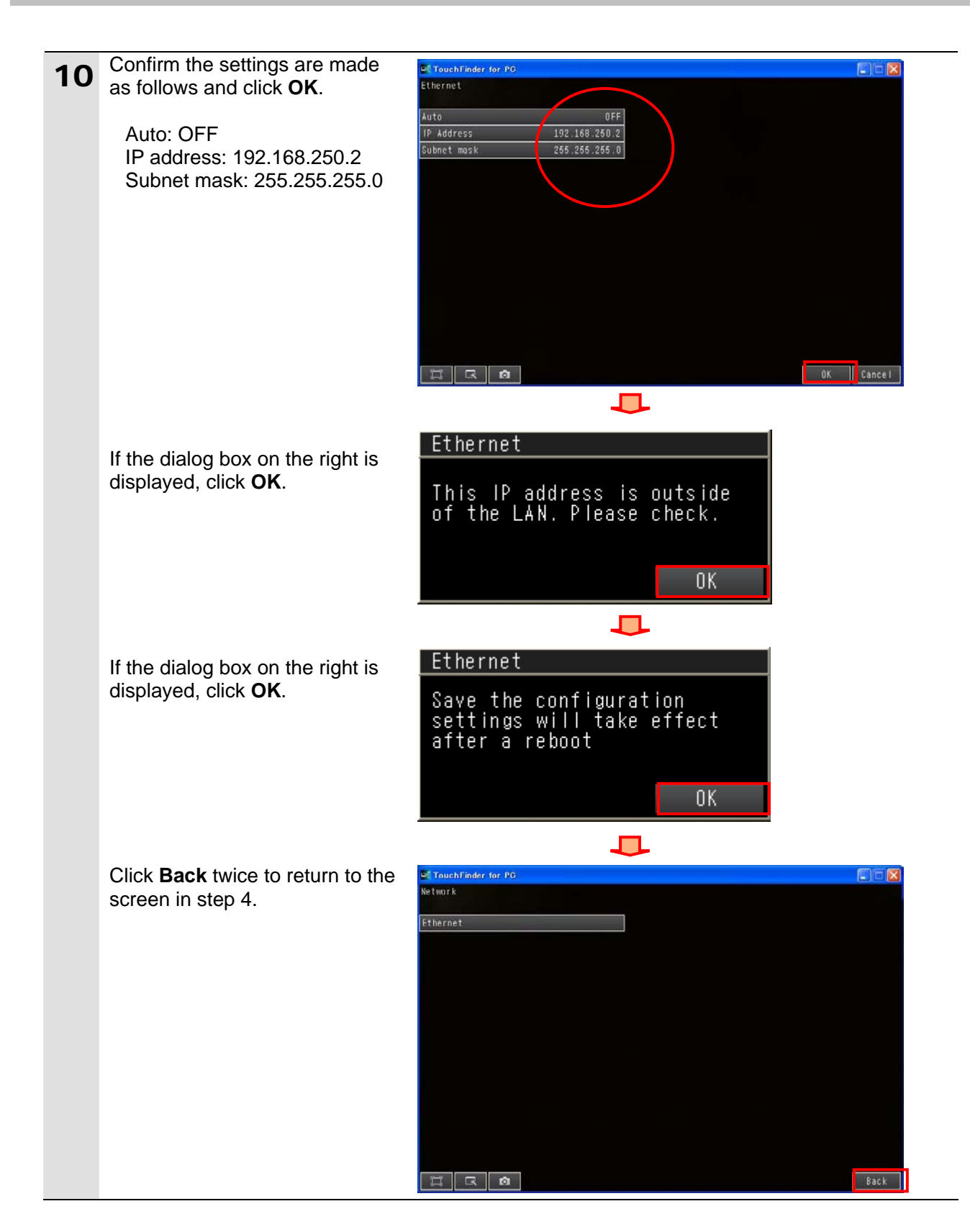

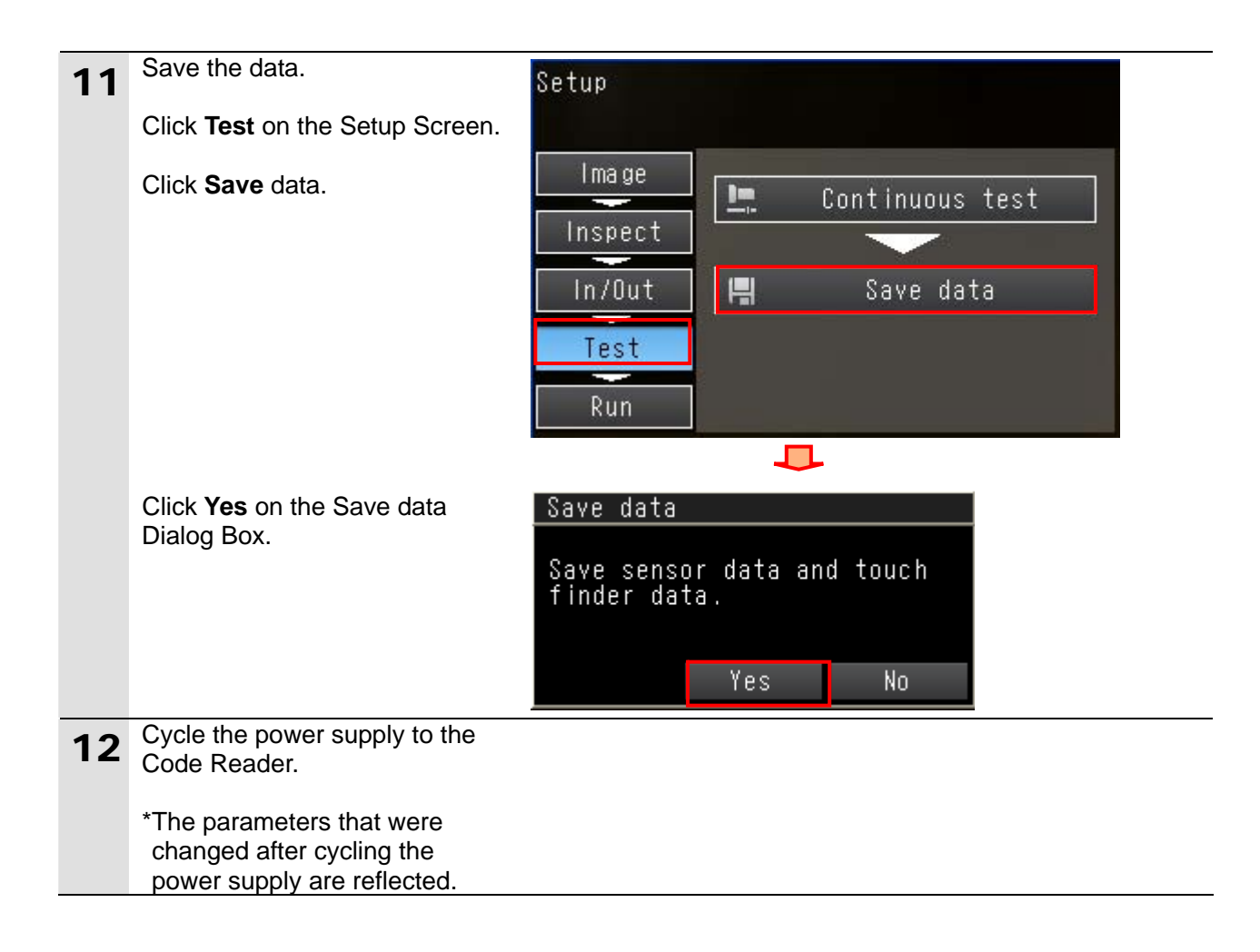

#### 7.3. Setting Up the Controller

Set up the Controller.

#### 7.3.1. Starting the Sysmac Studio and Importing the Project File

Start the Sysmac Studio Automation Software, and import the Sysmac Studio project file. The software and USB driver must be installed beforehand. Connect a USB cable to the personal computer and to the Controller, and turn ON the power supply to the Controller.

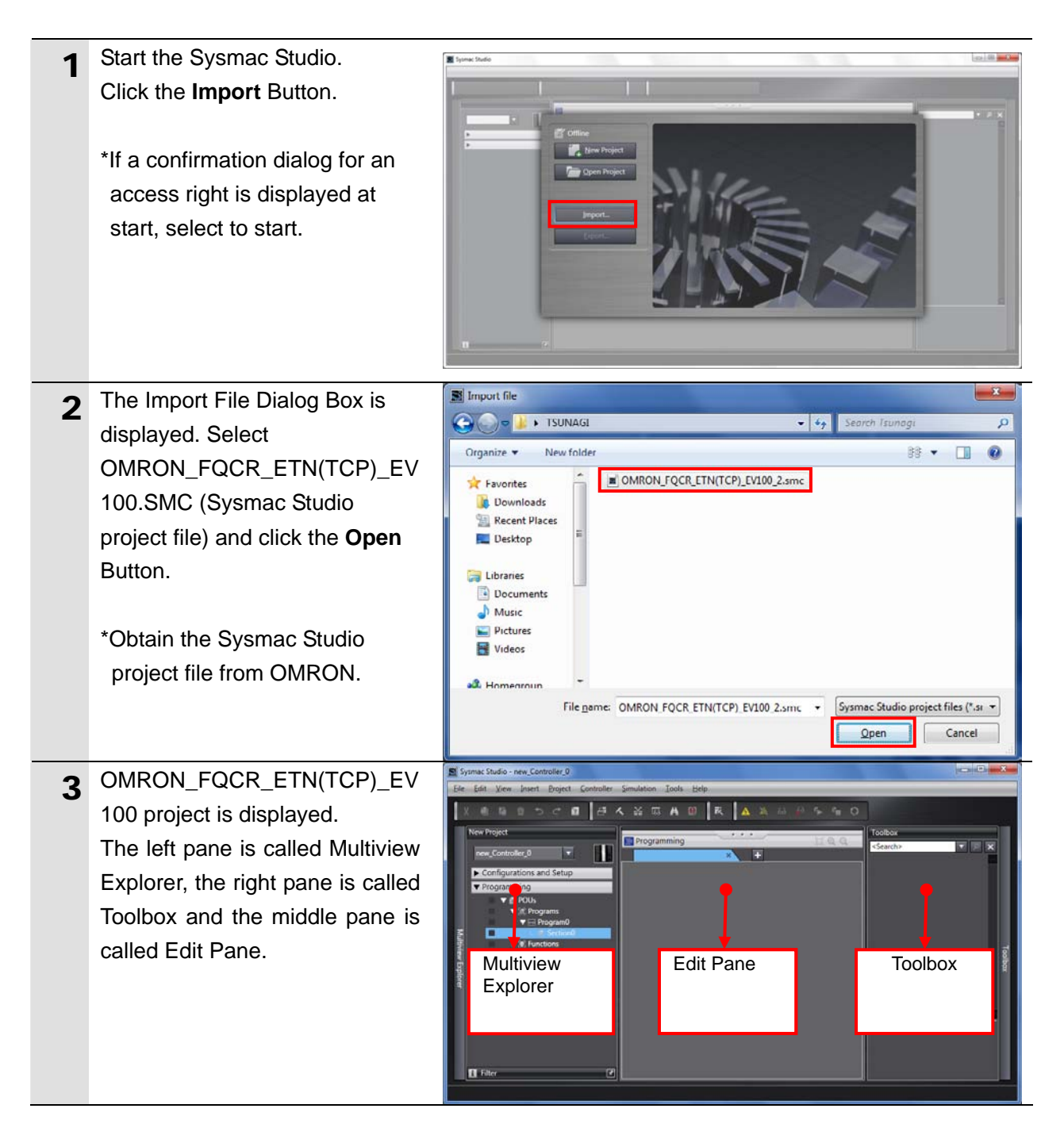

#### 7.3.2. Checking the Parameters and Building

Check the set parameters, execute the program check on the project data and build the program.

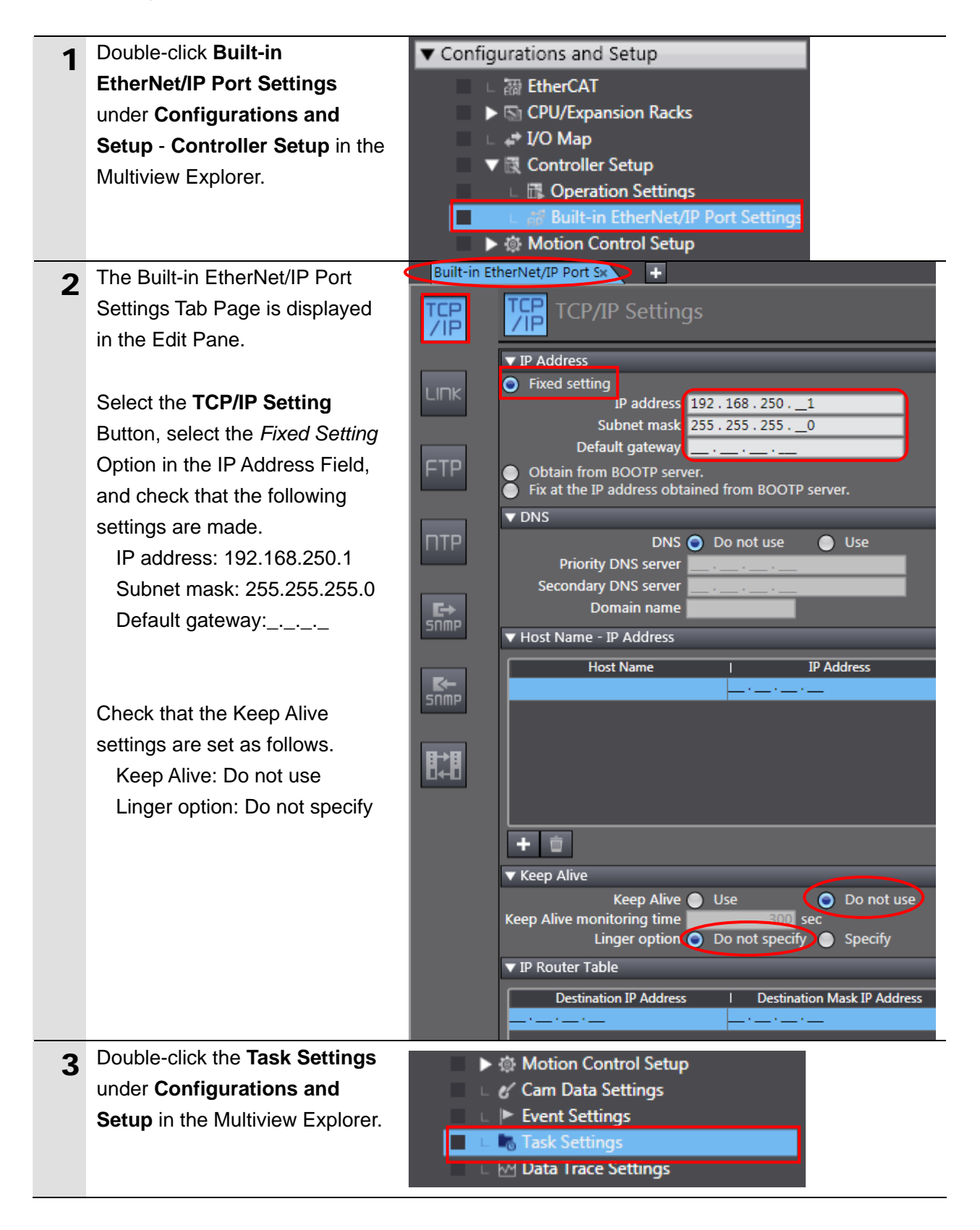

| 4 | The Task Settings Tab Page is<br>displayed in the Edit Pane.<br>Select the <b>Program</b><br><b>Assignment Settings</b> Button<br>and check that Program0 is set<br>under PrimaryTask. | Configurations and Setup<br>Task Settings<br>Program Assignment Settings<br>PrimaryTask<br>PrimaryTask<br>Task Definition of the setting of the setting |
|---|----------------------------------------------------------------------------------------------------|----------------------------------------------------------------------------------------------------|
| 5 | Select <b>Check All Programs</b> from the Project Menu.                                                                                                    | Project     Controller     Simulation     Toc       Check All Programs     F7     F7       Check Selected Programs     Shift+F7       Build Controller     F8       Rebuild Controller     F8                                                                                                    |
| 6 | The Build Tab Page is displayed<br>in the Edit Pane.<br>Check that "0 Errors" and "0<br>Warnings" are displayed.                                                                       | Build Tab Page       Build Tab Page       O Errors     O Warnings       L     Description     I Program     L Location                                                                                                    |
| 7 | Select <b>Rebuild Controller</b> from the Project Menu.                                                                                                    | Project   Controller   Simulation   Toc     Check All Programs   F7   F7     Check Selected Programs   Shift+F7     Build Controller   F8     Rebuild Controller   F8     Abort Build   Shift+F8                                                                                                    |
|   | A screen is displayed indicating<br>the conversion is being<br>performed.                                                                                                    | 13%<br>Cancel                                                                                                    |
| 8 | Check that "0 Errors" and "0<br>Warnings" are displayed in the<br>Build Tab Page.                                                                                                    | Build Tab Page Output Tab Page   0 Errors 0 Warnings   1 Description   1 Description                                                                                                    |

#### 7.3.3. Going Online and Transferring the Project Data

Connect online with the Sysmac Studio and transfer the project data to the Controller.

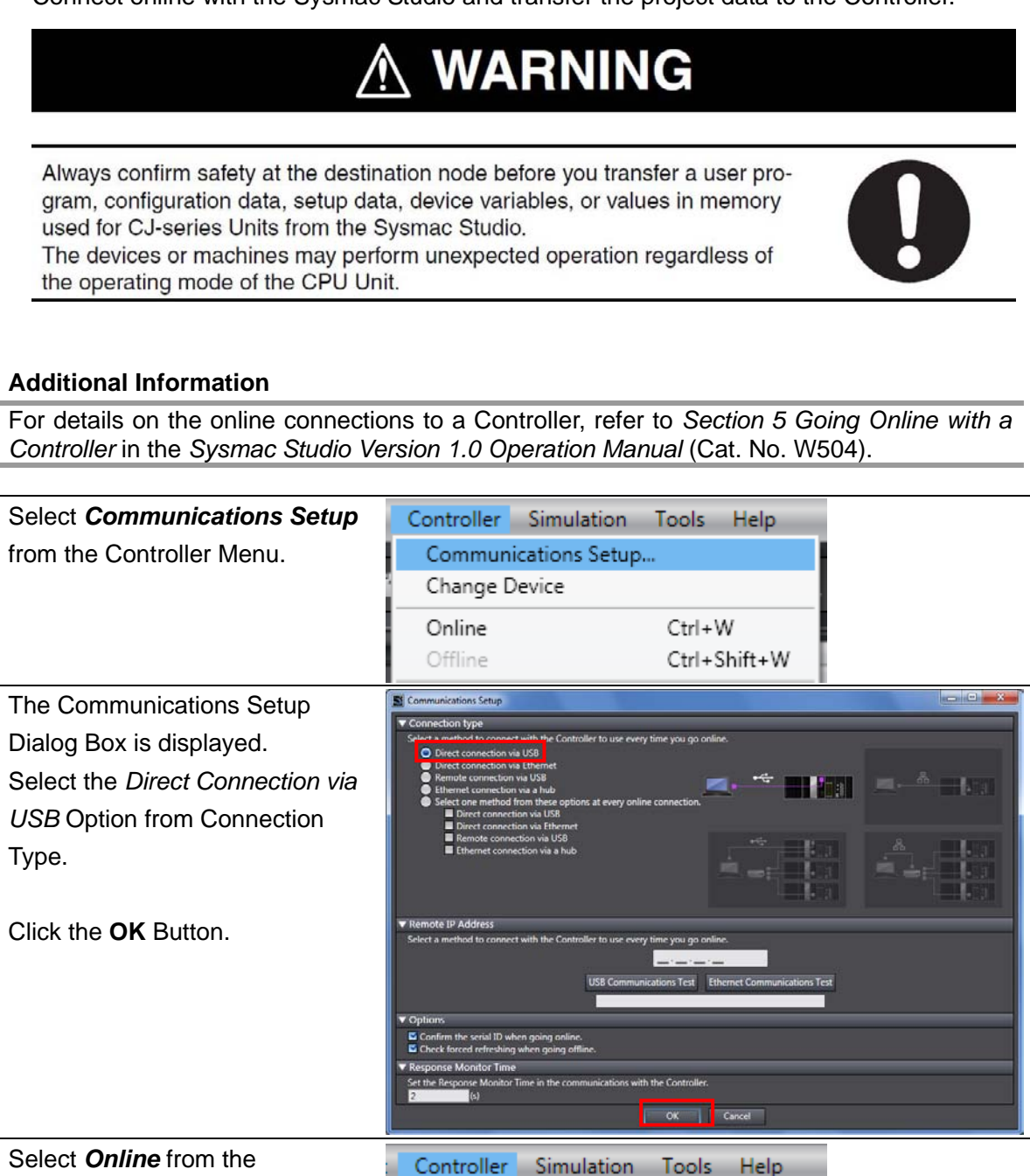

Communications Setup...

Ctrl+W

Do you want to write the project name [new\_NJ501\_0] to the CPU Unit name? (Y/N)

No

Yes

Ctrl+Shift+W

Change Device

The CPU Unit has no name

Online

Offline

Sysmac Studio

3 Select *Online* from the Controller Menu.

1

2

A confirmation dialog box is displayed. Click the **Yes** Button.

\*The displayed dialog depends on the status of the Controller used. Select the **Yes** Button to proceed with the processing.

\*The displayed serial ID differs depending on the device.

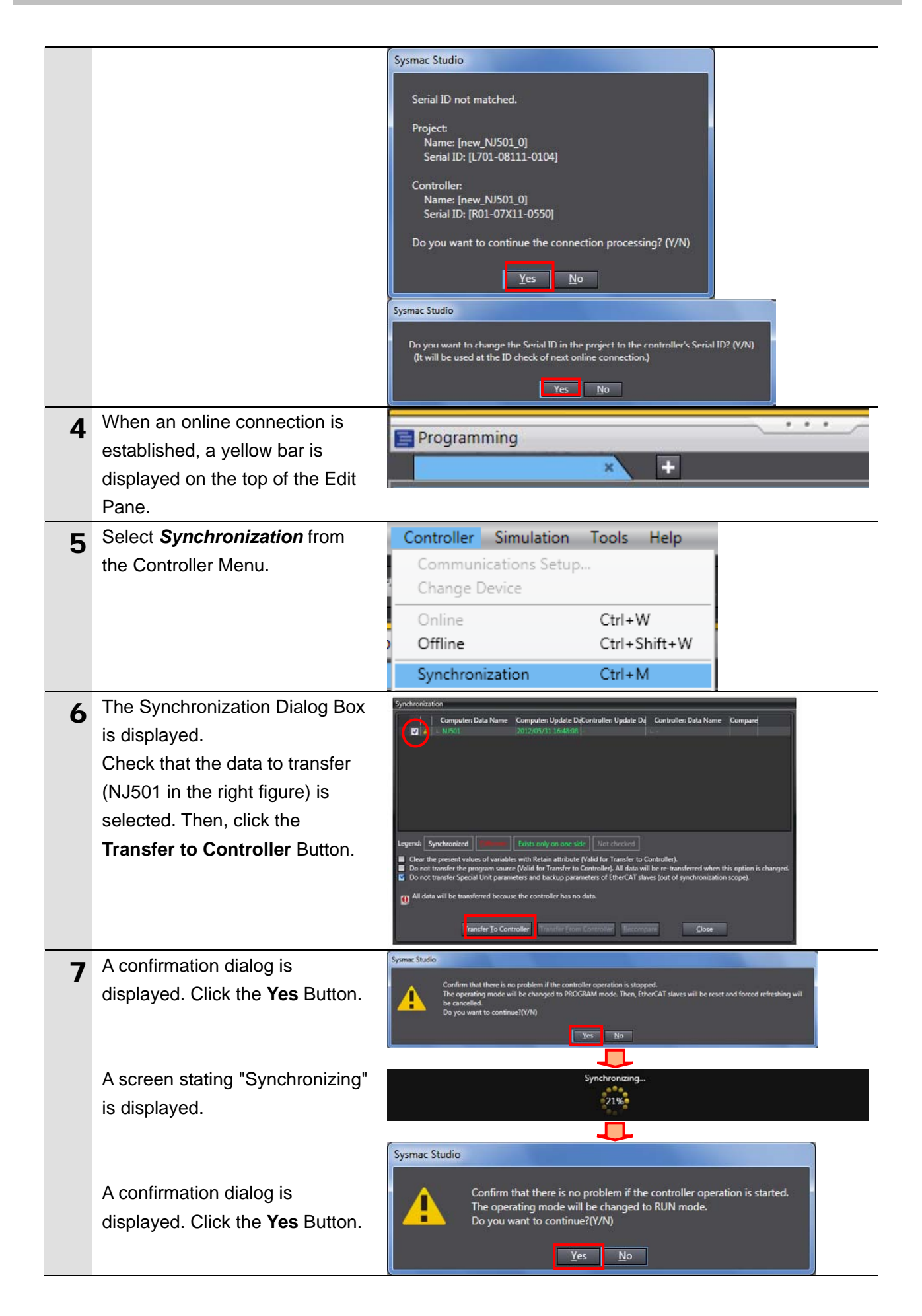

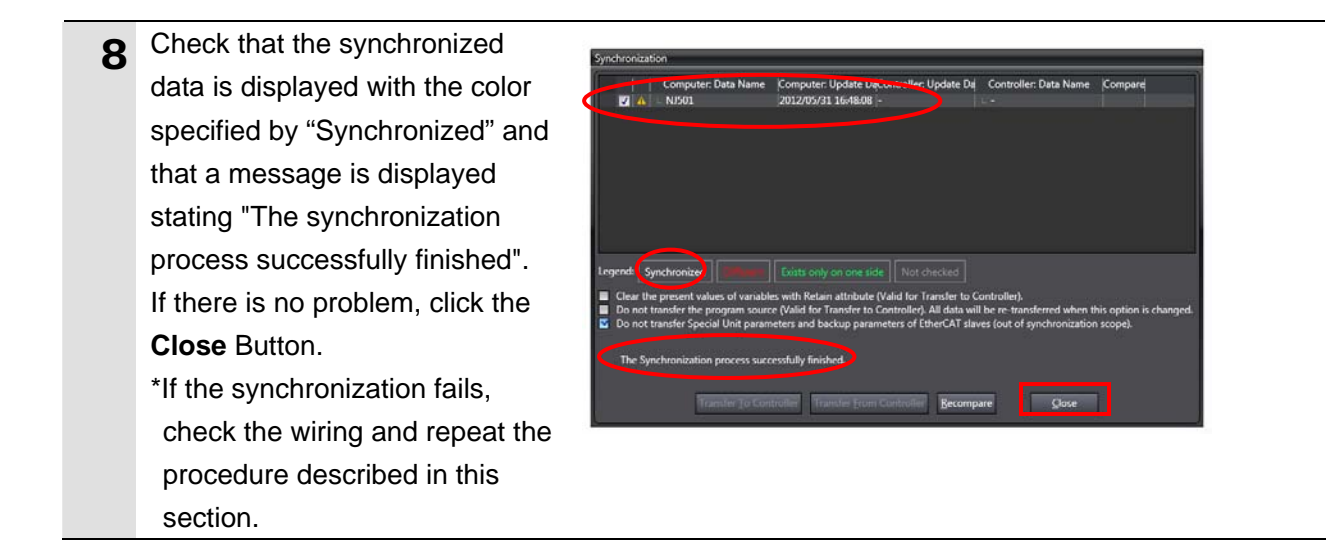

#### 7.4. Connection Status Check

Execute the project file that was transferred and confirm that Ethernet communications are normally performed.

#### Precautions for Correct Use

Please confirm that the LAN cable has been connected before proceeding to the following steps.

If it is not connected, turn OFF the power to the devices, and then connect the LAN cable.

#### 7.4.1. Executing the Project File and Checking the Receive Data

Execute the project file and check if the correct data are written to the variables of the Controller.

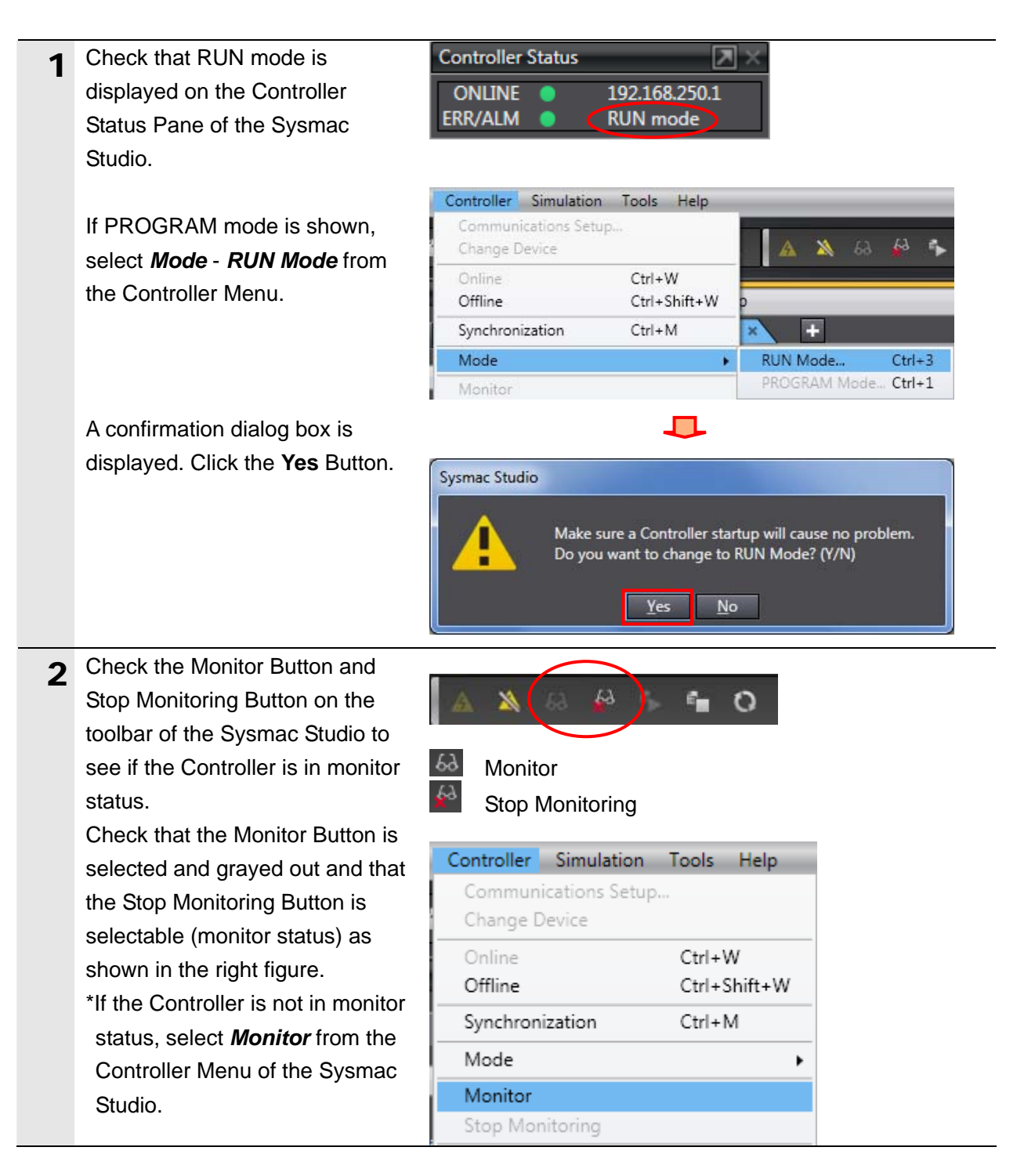

| 3 | Select <i>Watch Tab Page</i> from the<br>View Menu.<br>The Watch Tab Page is<br>displayed in the lower section of<br>the Edit Pane.                                                                                                    | View   Insert   Project   Controller   Simulatio     Output Tab Page   Alt+3     Watch Tab Page   Alt+4     Cross Reference Tab Page   Alt+5     Build Tab Page   Alt+6     Search and Replace Results Tab Page   Alt+7     Simulation Pane   Alt+8     Zoom   Image: Configurations and Setup     Task Settings   Image: Configurations and Setup     Image: Configurations and Setup   Image: Configurations and Setup     Image: Configurations and Setup   Image: Configurations and Setup |
|---|----------------------------------------------------------------------------------------------------|----------------------------------------------------------------------------------------------------|
| 5 | Check that the variables shown<br>on the right are displayed in the<br>Name Columns.<br>*To add a variable, click <i>Input</i><br><i>Name</i><br>*Program0 of the Name is<br>omitted from the following<br>descriptions.                                                                                                | Wild 12b 2898   Output 12b 2898   Watch Window (Project)   Watch Window (Control In the value)     Name   Name   Name   Name     Program0.Input_Start   Start input   Start input     Program0.Output_ErrCode   Error codes     Program0.Output_SktCmdsErrorID   TCP     Program0.Output_KtCloseErrorID   TCP     Program0.Output_EtnTcpSta   status     Program0.Output_RecvMess   Program0.Output_RecvMess     Program0.Local_Status   Program execution status                              |
| 6 | Click <b>TRUE</b> on the Modify<br>Column of <i>Input_Start</i> .<br>The Online value of <i>Input_Start</i><br>changes to True.<br>The program is operated and<br>Ethernet communications are<br>performed with the destination<br>device.<br>When the communications end<br>normally, each error code<br>changes to 0. | Name   IOnline valuel   Modify     Program0.Input_Start   False   TRUE   FALSE     Name   IOnline valuel   Modify     Program0.Input_Start   True   TRUE   FALSE     Name   IOnline valuel   Modify     Program0.Input_Start   True   TRUE   FALSE     Name   IOnline valuel   Modify     Program0.Input_Start   True   FALSE     Program0.Output_EtrrCode   0000   0000     Program0.Output_Start   0000   0000                                                                               |
|   | TCP connection status<br>( <i>Output_EtnTcpSta</i> ) changes to<br>_ <i>CLOSED</i> .<br>*In the case of error end, the<br>error code for an error is stored.<br>For details on error codes, refer<br>to 9.7 <i>Error Process</i>                                                                                        | Program0.Output_SktCmdsErrorID 0000   Program0.Output_sktCloseErrorID 0000   Program0.Output_MErrCode 0000 0000   Program0.Output_EtnTcpSta _CLOSED                                                                                                    |

|   | The Online value of                                                                                                    |                                                                                                    |               |                                                            |
|---|----------------------------------------------------------------------------------------------------|----------------------------------------------------------------------------------------------------|---------------|------------------------------------------------------------|
|   | Local_Status.Done, which                                                                                                    | Program0.Local_Status                                                                                                    |               |                                                            |
|   | indicates the execution status of                                                                                                    | Busy                                                                                                    | False         | TRUE FALSE                                                 |
|   | the program, changes to True. In                                                                                                    | Done                                                                                                    | True          | TRUE FALSE                                                 |
|   | the case of error end,                                                                                                    | Error                                                                                                    | False         | TRUE FALSE                                                 |
|   | Local_Status.Error changes to                                                                                                    |                                                                                                    |               |                                                            |
|   | True.                                                                                                    |                                                                                                    |               |                                                            |
|   | *When Input_Start changes to                                                                                                    |                                                                                                    |               |                                                            |
|   | FALSE, each Local_Status                                                                                                    |                                                                                                    |               |                                                            |
|   | variable also changes to False.                                                                                                    |                                                                                                    |               |                                                            |
|   | For details, refer to 9.6 Timing                                                                                                    |                                                                                                    |               |                                                            |
|   | Charts.                                                                                                    |                                                                                                    |               |                                                            |
| 8 | The response data received from<br>the destination device is stored<br>in <i>Output_RecvMess</i> .<br>( <i>ETN_SendMessageSet_instanc</i><br><i>e.Send_Data</i> is a send<br>command.)<br>Specify variables you want to<br>see in the Watch Tab Page as<br>shown in the right figure and<br>check them.<br>*The response data differ<br>depending on the device used.<br>*Refer to <i>9.2. Destination Device</i><br><i>Command</i> for details on the | Name     Program0.Input_Start     Program0.ETN_SendMessageSet_instance.Send_     Program0.Output_RecvMess        Software   Date     Version | _Data<br>1.31 | Online value<br>True<br>VERGET /5\$R<br>2011/08/01\$ROK\$R |

# 8. Initialization Method

This document explains the setting procedure from the factory default setting. If the device settings have been changed from the factory default setting, some settings may not be applicable as described in this procedure.

#### 8.1. Controller

To initialize the settings of the Controller, select *Clear All Memory* from the Controller Menu of the Sysmac Studio.

| S Clear All Memo                                               | ry 🗖 🗖 💌 🗙 🗖                                                                                                    |  |  |  |  |  |  |  |
|----------------------------------------------------------------|----------------------------------------------------------------------------------------------------|--|--|--|--|--|--|--|
| Clear All Memory<br>This function initia<br>Confirm the area t | lizes the target area of destination Controller.<br>to initialize first, and press the OK button.                                                                           |  |  |  |  |  |  |  |
| CPU Unit Name:<br>Model:                                       | new_NJ501_0<br>NJ501-1500                                                                                                    |  |  |  |  |  |  |  |
| Area:                                                          | User Program<br>User-defined Valiables<br>Controller Configurations and Setup<br>Security Information<br>Settings of Operation Authority(initialization at the next online) |  |  |  |  |  |  |  |
| Clear event log                                                | Clear event log                                                                                                    |  |  |  |  |  |  |  |
|                                                                | OK Cancel                                                                                                    |  |  |  |  |  |  |  |

#### 8.2. Code Reader

For information on how to initialize the Code Reader, refer to *Initializing the Sensor and Touch Finder* under 7-9 *Functions Related to the System* in the user's manual for each Code Reader.

# 9. Project File

This section describes the details of the project file used in this document.

#### 9.1. Overview

This section explains the specifications and functions of the project file used to check the connection between the Code Reader (FQ-CR series) (hereinafter referred to as destination device) and the Controller (built-in EtherNet/IP port) (hereinafter referred to as Controller).

The project file is a Sysmac Studio project file.

The following data has already been set in this project file.

•Communications settings of the Controller and task settings of program

•A program and function blocks to perform socket communications

Variable tables and data type definitions of the variables used in ST programs

In this project file, the socket service functions of the Controller are used to perform VERGET /S (Acquire Software Version) for the destination device and to detect whether the processing ends normally or in an error.

The normal end of this project file indicates that the TCP socket communications end normally.

The error end indicates that the TCP socket communications ends in error and a destination device error occurs (judged on the response data from the destination device).

This project file does not use keep-alive or linger functions of the TCP socket options. Use them in your application when necessary.

#### Additional Information

OMRON has confirmed that normal communications can be performed using this project file under the OMRON evaluation conditions including the test system configuration, version of each product, and product Lot, No. of each device which was used for evaluation. OMRON does not guarantee the normal operation under the disturbance such as electrical noise and the performance variation of the device.

#### Additional Information

With Sysmac Studio, a data type + "#" are prefixed to decimal data and a data type + "#" + "16" + "#" are prefixed to hexadecimal data when it is necessary to distinguish between decimal and hexadecimal data. (e.g., INT#1000 decimal -> INT#16#03E8 hexadecimal. For DINT, a data type + "#" are unnecessary.

#### 9.1.1. Communications Data Flow

The following figure shows the data flow from issuing a command with TCP socket communications from the Controller to the destination device to receiving the response data from the destination device. This project file executes a series of processing from the TCP open to the close processing continuously. Receive processing is performed repeatedly when the response data is divided and multiple receive data are sent.

| 1. | TCP open processing            | The Controller issues a TCP open request to the destination device and a TCP connection is established.                            |
|----|--------------------------------|----------------------------------------------------------------------------------------------------|
|    | $\downarrow$                   |                                                                                                    |
| 2. | Command send processing        | The send message set with the ST program is sent from the Controller to the destination device.                                    |
|    | $\downarrow$                   |                                                                                                    |
| 3. | Response receive<br>processing | The response data, which was received by the<br>Controller from the destination device, is stored in<br>specified internal memory. |
|    | $\downarrow$                   |                                                                                                    |
| 4. | Close processing               | The Controller issues a close request to the destination device, and the TCP connection is terminated.                             |

\*The response data is not sent after receiving a command or the response data is sent immediately after a connection is established depending on the destination device and command. With this project file, "Send/receive processing required/not required setting" can be set for the "General-purpose Ethernet communications sequence setting function block". If "Send only" is set, the response receive processing is not performed. If "Receive only" is set, the command send processing is not performed.

#### 9.1.2. TCP Socket Communications with Socket Service Instructions

This section outlines TCP socket communications performed by using the TCP socket service function blocks (hereinafter referred to as socket service instructions) and send/receive process of the message.

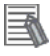

Ĩ

#### **Additional Information**

For details, refer to *Communications Instructions* under *Section 2 Instruction Descriptions* of *NJ-series Instructions Reference Manual* (Cat. No. W502).

#### •TCP Socket Services with Socket Service Instructions

In this project file, socket communications are performed by using the following 5 types of standard instructions.

| Name          | Function blocks | Description                                                |
|---------------|-----------------|------------------------------------------------------------|
| Connect TCP   | SktTCPConnec    | Connects the TCP port of the destination device            |
| Socket        | t               | using an active open.                                      |
| TCP Socket    | SktTCPSend      | Sends data from a specified TCP socket.                    |
| Send          |                 |                                                            |
| TCP Socket    | SktTCPRcv       | Reads data received from a specified TCP socket.           |
| Receive       |                 |                                                            |
| Close TCP/UDP | SktClose        | Closes a specified TCP socket.                             |
| Socket        |                 |                                                            |
| Read TCP      | SktGetTCPStat   | Reads the status of a specified TCP socket.                |
| Socket Status | us              | In this project file, this instruction is used to check if |
|               |                 | receive processing is completed during receive             |
|               |                 | processing and to check the closing status during          |
|               |                 | close processing.                                          |

\*The socket obtained by the Connect TCP socket instruction (SktTCPConnect: SktTCPConnect\_instance) is used as an input parameter for another socket service instruction. The data type of Socket is structure \_sSOCKET. The specifications are as follows.

| Variable                  |                       | able             | Meaning                           | Description                       | Data type            | Valid range             | Default |
|---------------------------|-----------------------|------------------|-----------------------------------|-----------------------------------|----------------------|-------------------------|---------|
| S                         | ock                   | ket              | Socket                            | Socket                            | _sSOCKET             | -                       | -       |
|                           | Н                     | andle            | Handle                            | Handle for data<br>communications | UDINT                | Depends on<br>data type | -       |
| SrcAdr                    |                       | rcAdr            | Local Local address *1<br>address |                                   | _sSOCKET_ADD<br>RESS | -                       | -       |
|                           | PortNo Port<br>number |                  | Port<br>number                    | Port number                       | UINT                 | 1 to 65535              |         |
|                           |                       | lpAdr            | IP address                        | IP address or host name<br>*2     | STRING               | Depends on<br>data type |         |
| DstAdr<br>PortNo<br>IpAdr |                       | stAdr            | Destination<br>address            | Destination address *1            | _sSOCKET_ADD<br>RESS | -                       | -       |
|                           |                       | PortNo           | Port<br>number                    | Port number                       | UINT                 | 1 to 65535              |         |
|                           |                       | IpAdr IP address |                                   | IP address or host name<br>*2     | STRING               | Depends on<br>data type |         |

\*1: The address indicates an IP address and a port number.

\*2: A DNS or Hosts setting is required to use a host name.

#### Send/receive message

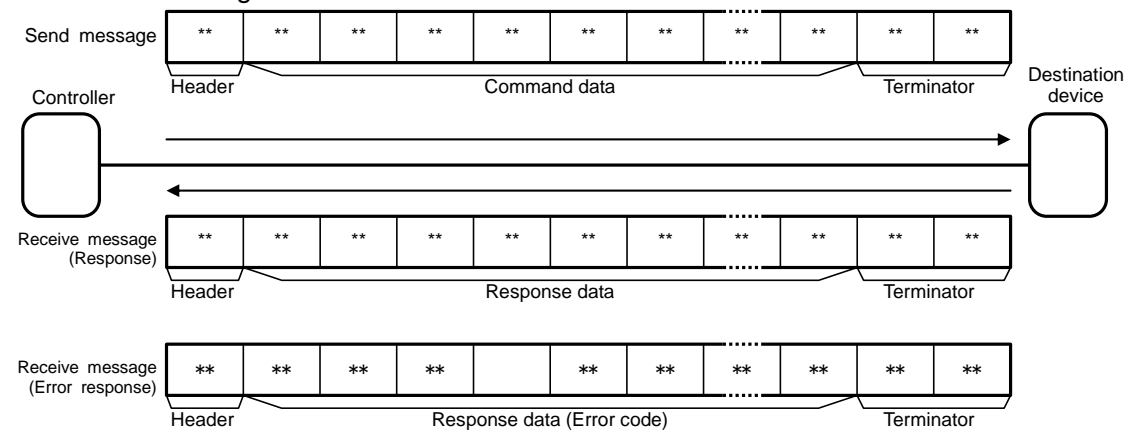

#### •Communications sequence

TCP communications are performed between the destination device (server) and Controller (client) in the following procedure.

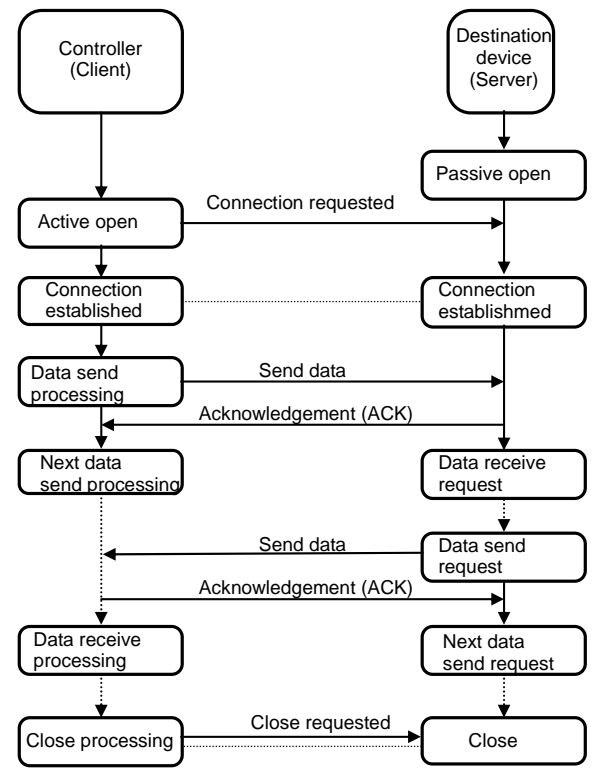

#### 9.2. Destination Device Command

This section explains the destination device command used in this project file.

#### 9.2.1. Overview of the Command

This project file uses VERGET /S (Acquire Software Version) command to perform Ethernet communications with the destination device.

| Command   | Description              |
|-----------|--------------------------|
| VERGET /S | Acquire software version |

Acquire Software Version

This command acquires the version information of the Sensor software.

<Command Format>

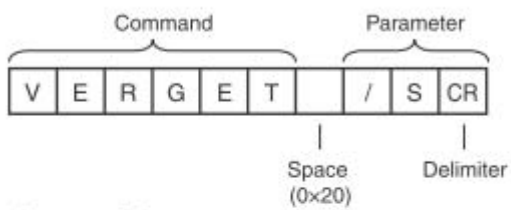

<Response Format>

When the Command Is Processed Normally

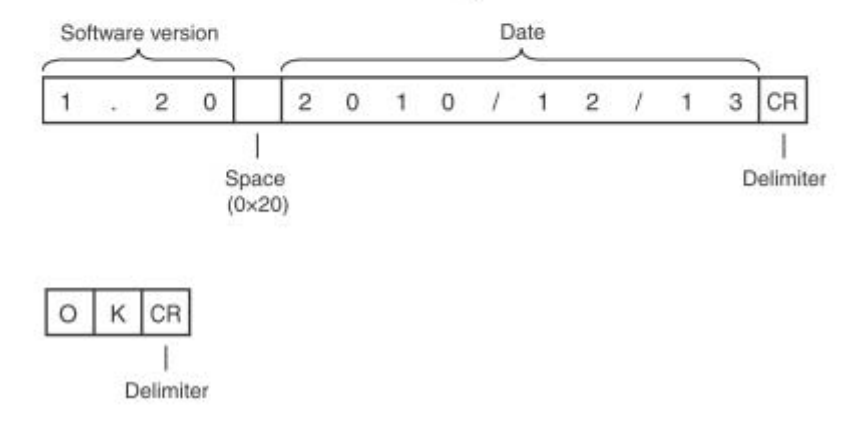

#### **Additional Information**

For details, refer to Controlling the Sensor from an External Device (Procedure for No-protocol Command/Response Communications) in 8-2 Outputting/Controlling with Ethernet in the user's manual for each Code Reader.

#### 9.2.2. Command Settings

This section explains the details on the settings for VERGET /S (Acquire Software Version) command.

•Send data (Command) settings

Set the send data in SendMessageSet\_instance function block.

<Specifications of the destination device>

•Data is stored in ASCII code.

| Variable       | Description (data type)               | Set value           |
|----------------|---------------------------------------|---------------------|
| Send_Header    | Send Header (STRING[5])               | "" (None)           |
| Send_Addr      | Send address (STRING[5])              | "" (None)           |
| Send_Command   | Send data (STRING[256])               | "VERGET /S"         |
| Send_Check     | Addition of send check<br>(STRING[5]) | "" (None)           |
| Send_Terminate | Send terminator (STRING[5])           | '\$R' ([CR]:#16#0D) |

| Variable  | Description<br>(data type)    | Data                                                                                 | Description                                                              |
|-----------|-------------------------------|--------------------------------------------------------------------------------------|--------------------------------------------------------------------------|
| Send_Data | Send message<br>(STRING[256]) | CONCAT(Send_Header,<br>Send_Addr,<br>Send_Command,<br>Send_Check,<br>Send_Terminate) | Used as send data of<br>SktTCPSend instruction<br>(SktTCPSend_instance). |

#### •Receive data (response) that is stored

After a data check is performed on the receive data using the ReceiveCheck\_instance function block, the receive data is stored as output receive data.

<Specifications of the destination device>

•Data is stored in ASCII code.

| Variable  | Description (data type) | Storage area                     |  |  |
|-----------|-------------------------|----------------------------------|--|--|
| Book Data | Receive data            | Bassive huffer                   |  |  |
| Recv_Data | (STRING[256])           |                                  |  |  |
| Booy Buff | Receive data            | Receive data storage area        |  |  |
| Recv_Bull | (STRING[256])           | (stores the receive buffer data) |  |  |

#### •Send/receive message

| Condmosore   | 56  | 45  | 52  | 47  | 45  | 54  | 20 | 2F  | 53  | 0D   |
|--------------|-----|-----|-----|-----|-----|-----|----|-----|-----|------|
| Senu messaye | 'V' | 'E' | 'R' | 'G' | 'E' | 'T' | "  | '/' | 'S' | [CR] |

(Normal operation)

| Receive            | 31        | 2E        | 33         | 31   | 20  | 32  | 30  | 31  | 31   | 2F  | 30  | 38  |
|--------------------|-----------|-----------|------------|------|-----|-----|-----|-----|------|-----|-----|-----|
| message<br>1       | '1'       | '.'       | '3'        | '1'  | • • | '2' | '0' | '1' | '1 ' | '/' | '0' | '8' |
|                    | 2F        | 30        | 31         | 0D   |     |     |     |     |      |     |     |     |
|                    | '/'       | '0'       | '1'        | [CR] |     |     |     |     |      |     |     |     |
| Receive            | 4F        | 4B        | 0D         |      |     |     |     |     |      |     |     |     |
| message<br>2       | 'O'       | 'K'       | [CR]       |      |     |     |     |     |      |     |     |     |
| (Error operation)  |           |           |            |      |     |     |     |     |      |     |     |     |
| Receive<br>message | 45<br>'E' | 52<br>'R' | 0D<br>[CR] |      |     |     |     |     |      |     |     |     |

#### 9.3. Error Detection Processing

This section explains the error detection processing of this project file.

#### 9.3.1. Error Detection in the Project File

This project file detects and handles errors of the following items (1) to (4). For information on error codes, refer to 9.7.1. Error Code List.

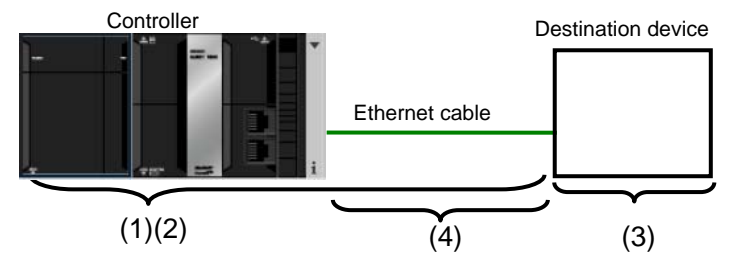

- (1)Communications errors in TCP socket communications using socket service instructions Errors occurred in a program during TCP socket communications such as Unit error, command format error and parameter error are detected as communications errors. The error is detected with the socket service instruction argument ErrorID.
- (2) Timeout errors during communication with the destination device

When open processing, send processing, receive processing, or close processing is not normally performed and cannot be completed within the monitoring time, it is detected as a timeout error. The error is detected with the time monitoring function in the project file. For information on the time monitoring function by using the timer in the project file, refer to *9.3.2. Time Monitoring Function*.

(3)Errors in the destination device (Destination device error)

The destination device error includes a command error, parameter error, and execution failure in the destination device. The error is detected with the response data which is sent from the destination device. With this project file, the destination device error is detected with the error code, which is returned from the destination device when an error occurs. For information on the send/receive messages, refer to *9.2. Destination Device Command.* (Receive message for error process)

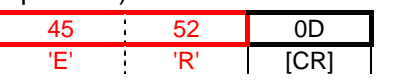

(4)TCP connection status errors when ending the processing

With this project file, the close processing is always performed at the end of the whole processing regardless of whether each processing from the open processing to the receive processing ends normally or in an error. The TCP connection status variable *TcpStatus* of the SktGetTCPStatus instruction is used to detect whether the close processing ends normally. When the close processing is operated abnormally, the next open processing may not be performed normally. For information on the corrective actions for TCP connection status errors, refer to *9.7.2 TCP Connection Status Errors and Corrective Actions*.

#### 9.3.2. Time Monitoring Function

This section explains the time monitoring function of this project file.

You can change the monitoring time settings by changing the variables of the ParameterSet function block.

•Time monitoring function using the timer in the project file

To prepare against errors that may prevent the execution of the processing from ending, the timer in this project file is used to abort the processing (timeout). The timeout value for each processing from the open processing to the close processing is 5 seconds (default). [Time monitoring function using the timer in the project file]

| Processing            | Monitoring                                                                                                    | Variable<br>name | Timeout time<br>(Default)     |
|-----------------------|----------------------------------------------------------------------------------------------------|------------------|-------------------------------|
| Open<br>processing    | Time from the start of the open processing to the end                                                                                                    | TopenTi<br>me    | After 5 seconds<br>(UINT#500) |
| Send<br>processing    | Time from the start of the send processing to the end                                                                                                    | TfsTime          | After 5 seconds<br>(UINT#500) |
| Receive<br>processing | Time from the start of the receive processing<br>to the end<br>*When receive processing is repeated, the timer<br>monitoring timer monitors each receive<br>processing separately.                                  | TfrTime          | After 5 seconds<br>(UINT#500) |
| Close<br>processing   | Time from the start of the close processing to<br>the end<br>*The time monitoring timer confirms the normal<br>TCP connection status after the close<br>processing and detects that the processing is<br>completed. | TcloseTi<br>me   | After 5 seconds<br>(UINT#500) |

•Time monitoring function of the Controller (socket service)

The Controller has a time monitor function as a socket service. This function monitors the time taken to receive data that are sent separately. *TrTime*=UINT#3 (300 ms) (default) is stored in the *TimeOut* parameter of the SktTCPRcv socket service instruction when receive processing is performed. For the receive waiting time for the next response after the receive processing ends once, *TrTime* variable is also set for the receive waiting time monitoring timer with this project file. If the next response is not received from the destination device within this time, it is detected that the receive processing ends.

#### **Additional Information**

For information on the time monitoring function of the socket service, refer to *Communications Instructions - SktTCPRcv* in *Section 2 Instruction Descriptions* of the *NJ-series Instructions Reference Manual* (Cat. No. W502).
#### •Resend/time monitoring functions of the Controller (TCP/IP)

When a communication problem occurs, TCP/IP automatically resends the data and monitors the processing time if there is no error in the Controller. If the processing ends in an error, this project file performs the close processing and stops the TCP/IP resend/time monitoring function. If a TCP connection status error occurs during close processing, the TCP/IP resend/time monitoring function of the Controller may be operating. For information on the status and corrective actions, refer to 9.7.2. TCP Connection Error Status and Corrective Actions.

# 9.4. Variables

The table below lists the variables used in this project file.

# 9.4.1. List of Variables

The variables necessary to execute this project file are listed below.

# Input variable

The following table shows the variable used to operate this project file.

| Name        | Data type | Description                                                      |  |
|-------------|-----------|------------------------------------------------------------------|--|
| Input_Start | BOOL      | This project file is started by turning OFF (FALSE) and then OI  |  |
|             |           | (TRUE). After checking the normal end output or error end output |  |
|             |           | turn ON and then OFF.                                            |  |

# Output variables

The following table lists the variables that contain the execution results of this project file.

| Name               | Data type   | Description                                                     |  |
|--------------------|-------------|-----------------------------------------------------------------|--|
| Output_RecvMess    | STRING[256] | Stores the receive data (response). (256-byte area is secured.) |  |
| Output_ErrCode     | WORD        | Stores the error result (flag) for a communications error or    |  |
|                    |             | timeout error detected during open processing, send             |  |
|                    |             | processing, receive processing or close processing.             |  |
|                    |             | 16#0000 is stored for a normal end.                             |  |
| Output_SktCmdsErr  | WORD        | Stores each socket service instruction's error code for a       |  |
| orID               |             | communications error or timeout error detected during open      |  |
|                    |             | processing, send processing or receive processing.              |  |
|                    |             | 16#0000 is stored for a normal end.                             |  |
| Output_SkTcloseErr | WORD        | Stores the SktTcpClose instruction's error code for a           |  |
| orID               |             | communications error or timeout error detected during close     |  |
|                    |             | processing rather than an error detected during open            |  |
|                    |             | processing, send processing or receive processing.              |  |
|                    |             | 16#0000 is stored for a normal end.                             |  |
| Output_EtnTcpSta   | _eCONNECTI  | Stores the TCP connection status when a communications          |  |
|                    | ON_STATE    | error or timeout error is detected during close processing.     |  |
|                    |             | _CLOSED is stored for a normal end.                             |  |
| Output_MErrCode    | DWORD       | Stores the error code for an FCS calculation error or a         |  |
|                    |             | destination device error detected after the receive processing. |  |
|                    |             | 16#00000000 is stored for a normal end.                         |  |

## Internal variables

The following table lists the variables used only for operations of this project file.

|              | Name               | Data type  | Description                                                                                                    |  |
|--------------|--------------------|------------|----------------------------------------------------------------------------------------------------|--|
| Local_Status |                    | sStatus    | Program execution status                                                                                                    |  |
|              |                    | (STRUCT)   |                                                                                                    |  |
| ſ            | Busy               | BOOL       | TRUE while executing this project file.                                                                                         |  |
|              |                    |            | FALSE while not executing this project file.                                                                                    |  |
| Ì            | Done               | BOOL       | TRUE for a normal end of this project file.                                                                                     |  |
|              |                    |            | FALSE when Input_Start changes to FALSE.                                                                                        |  |
| -            | Error              | BOOL       | TRUE for an error end of this project file.                                                                                     |  |
|              |                    |            | FALSE when Input_Start changes to FALSE.                                                                                        |  |
| Lo           | ocal_State         | DINT       | Status processing number                                                                                                    |  |
| Lo           | ocal_ErrCode       | uErrorFlgs | Sets an error code.                                                                                                    |  |
|              |                    | (UNION)    |                                                                                                    |  |
|              | Local_ErrCode.     | WORD       | Expresses an error code in WORD.                                                                                                |  |
|              | WordData           |            |                                                                                                    |  |
|              | Local_ErrCode.     | ARRAY[01   | •Communications error                                                                                                    |  |
|              | BoolData           | 5] OF      | BoolData[0]: Send processing: Error (TRUE)/Normal (FALSE)                                                                       |  |
|              |                    | BOOL       | BoolData[1]: Receive processing: Error (TRUE)/Normal (FALSE)                                                                    |  |
|              |                    |            | BoolData[2]: Open processing: Error (TRUE)/Normal (FALSE)                                                                       |  |
|              |                    |            | BoolData[3]: Close processing: Error (TRUE)/Normal (FALSE)<br>BoolData[4]: Brocoscing number error: Error (TRUE)/Normal (FALSE) |  |
|              |                    |            | BoolData[4]: Processing number error: Error (TRUE)/Normal (FALSE)                                                               |  |
|              |                    |            | RealData[9]: Sand processing: Error (TPLIE)/Normal (EALSE)                                                                      |  |
|              |                    |            | BoolData[9]: Receive processing: Error (TRUE)/Normal (FALSE)                                                                    |  |
|              |                    |            | BoolData[10]: Open processing: Error (TRUE)/Normal (FALSE)                                                                      |  |
|              |                    |            | BoolData[11]: Close processing: Error (TRUE)/Normal (FALSE)                                                                     |  |
|              |                    |            | •Others                                                                                                    |  |
|              |                    |            | BoolData[5]: Send/receive required/not required detection error:                                                                |  |
|              |                    |            | Error (TRUE)/Normal (FALSE)                                                                                                    |  |
|              |                    |            | BoolData[12]: Destination device error:                                                                                         |  |
|              |                    |            | Error (TRUE)/Normal (FALSE)                                                                                                    |  |
|              |                    |            | BoolData[67],[1314]: Reserved<br>BoolData[15]: Error                                                                            |  |
| Lo           | l<br>ocal ExecFlos | sControl   | Socket service instruction execution flag                                                                                       |  |
|              | gr                 | (STRUCT)   | g                                                                                                    |  |
|              | Send               | BOOL       | Send processing instruction Executed (TRUE)/Not executed (FLASE)                                                                |  |
|              | Recv               | BOOL       | Receive processing instruction Executed (TRUE)/Not executed                                                                     |  |
|              |                    |            | (FLASE)                                                                                                    |  |
|              | Open               | BOOL       | Open processing instruction Executed (TRUE)/Not executed (FLASE)                                                                |  |
|              | Close              | BOOL       | Close processing instruction Executed (TRUE)/Not executed (FLASE)                                                               |  |
|              | Status             | BOOL       | TCP status instruction Executed (TRUE)/Not executed (FLASE)                                                                     |  |
| Lo           |                    | UINT       | Sets the number of send data bytes.                                                                                             |  |

|          | Name                | Data type  | Description                                                              |  |
|----------|---------------------|------------|--------------------------------------------------------------------------|--|
| Lo       | ocal_SrcData        | ARRAY[02   | An area that stores the data sent by the SktTCPSend instruction          |  |
|          |                     | 000] OF    | (SktTCPSend_instance). (256-byte area is secured.)                       |  |
| BYTE     |                     | BYTE       |                                                                          |  |
| Lo       | ocal_RecvData       | ARRAY[02   | Stores the data (response) received by the SktTCPRcv instruction         |  |
|          |                     | BOOL       | (SktTCPRcv_instance). (256-byte area is secured.)                        |  |
| Lo       | cal_ReceiveMes      | STRING[25  | Stores the STRING data (response) received by Local_RecvData.            |  |
| sa       | age                 | 6]         | (256-character area is secured.)                                         |  |
| Lo       | cal_RecvCheckF      | BOOL       | Destination device error detection instruction execution flag            |  |
| lg       |                     |            | Executed (TRUE)/Not executed (FLASE)                                     |  |
| Lo       | ocal_InitialSetting | BOOL       | Initialization processing normal setting flag                            |  |
| 0        | K                   |            |                                                                          |  |
| Lo       | ocal_TONFlgs        | sTimerCont | Timer enable flag                                                        |  |
|          |                     | rol        |                                                                          |  |
|          |                     | (STRUCT)   |                                                                          |  |
|          | Tfs                 | BOOL       | Send processing time monitoring timer instruction                        |  |
|          |                     |            | Enabled (TRUE)/Disabled (FALSE)                                          |  |
|          | Tfr                 | BOOL       | Receive processing time monitoring timer instruction                     |  |
|          |                     |            | Enabled (TRUE)/Disabled (FALSE)                                          |  |
|          | Topen               | BOOL       | Open processing time monitoring timer instruction                        |  |
|          |                     |            | Enabled (TRUE)/Disabled (FALSE)                                          |  |
|          | Tclose              | BOOL       | Close processing time monitoring timer instruction                       |  |
|          |                     |            | Enabled (TRUE)/Disabled (FALSE)                                          |  |
|          | Tr                  | BOOL       | Next response receive waiting time monitoring timer instruction          |  |
|          |                     |            | Enabled (TRUE)/Disabled (FALSE)                                          |  |
| Lo       | cal_ComType         | sControl   | Sets the send/receive processing required/not required setting.          |  |
|          |                     | (STRUCT)   |                                                                          |  |
| Ī        | Send                | BOOL       | Send processing Required (TRUE)/Not required (FALSE).                    |  |
|          |                     |            | *When send processing is required and receive processing is not          |  |
|          |                     |            | required:                                                                |  |
|          |                     |            | This program skips receive processing without waiting for receive        |  |
|          |                     |            | data during send processing, and shifts to close processing. This is     |  |
| -        | Baar                | ROOL       | specified when no response data is sent for the sent command.            |  |
|          | Recv                | BUUL       | Receive processing Required (TROE)/Not required (FALSE).                 |  |
|          |                     |            | This program weits for the receive data ofter the cond processing is     |  |
|          |                     |            | After checking that data is received, this program shifts to the receive |  |
|          |                     |            | processing. This is specified when response data is sent for the sent    |  |
| command. |                     | command.   |                                                                          |  |
|          | Error               | ROOL       | Sena/receive processing required/not required setting error flag         |  |
|          |                     |            | (Set this flag when a setting error occurs.)                             |  |

• Variables used to initialize socket service instructions

| Name                   | Data type            | Description                                                                                                    |  |
|------------------------|----------------------|----------------------------------------------------------------------------------------------------|--|
| NULL_SOCKET            | _sSOCKET             | Socket service instruction initialization data (Retain/Constant:<br>Enabled)<br>Default value (Handle := 0, SrcAdr := (PortNo := 0, IpAdr := ''),<br>DstAdr := (PortNo := 0, IpAdr := ''))<br>(Used for all socket service instructions.) |  |
| NULL_ARRAYOFB<br>YTE_1 | ARRAY[00]<br>OF BYTE | Send socket service instruction initialization data array<br>(Retain/Constant: Enabled)<br>Default value [0] (Used for SktTCPSend instruction.)                                                                                           |  |
| NULL_ARRAYOFB<br>YTE_2 | ARRAY[00]<br>OF BYTE | Receive socket service instruction initialization data array<br>(Retain/Constant: Enabled)<br>Default value [0] (Used for SktTCPRcv instruction.)                                                                                         |  |

# 9.4.2. List of Variables Used in Function Block/Function

The internal variables used to execute the function blocks in the program are listed below. The internal variable is called the "instance". The name of the function block to use is specified as the data type of the variable.

| <ul> <li>Instances</li> </ul> | of user-define | d function | blocks |
|-------------------------------|----------------|------------|--------|
|-------------------------------|----------------|------------|--------|

| Variable name        | Data type      | Description                                            |
|----------------------|----------------|--------------------------------------------------------|
| ETN_ParameterSet_ins | ParameterSet   | Ethernet setting (Destination IP address, etc.)        |
| tance                |                | Monitoring time of each processing from the open       |
|                      |                | processing to the close processing                     |
| ETN_SendMessageSet   | SendMessageSet | Sets the send/receive processing required/not required |
| _instance            |                | setting and sets a send message.                       |
| ETN_ReceiveCheck_in  | ReceiveCheck   | Stores receive data and detects whether the operation  |
| stance               |                | ended normally or ended in error.                      |

\*For information on the user-defined function blocks, refer to 9.5.3 Detailed Description of *Function Blocks*.

## •Instances of timers used in the program

| Variable name       | Data type | Description                                              |
|---------------------|-----------|----------------------------------------------------------|
| Topen_TON_instance  | TON       | Counts the time taken to perform the open processing.    |
| Tfs_TON_instance    | TON       | Counts the time taken to perform the send processing.    |
| Tfr_TON_instance    | TON       | Counts the time taken to perform the receive processing. |
| Tclose_TON_instance | TON       | Counts the time taken to perform the close processing.   |
| Tr_TON_instance     | TON       | Counts the time waiting for the next response.           |

# 9.4.3. List of System Variables

The variable necessary to execute the project file is shown below.

| Name              | Data type | Description                                      |
|-------------------|-----------|--------------------------------------------------|
| _EIP_EtnOnlineSta | BOOL      | Communication function status of the Controller: |
|                   |           | TRUE: Can be used. FALSE: Cannot be used.        |

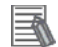

# Additional Information

For information on system variables and communications instructions, refer to *Communications Instructions* in *Section 2 Instruction Descriptions* of the *NJ-series Instructions Reference Manual* (Cat. No. W502).

# 9.5. Program (ST language)

# 9.5.1. Functional Components of ST Program

This program is written in the ST language. The functional components are as follows.

| Major classification            | Minor classification                                                                                                    | Description                                                                                                    |
|---------------------------------|----------------------------------------------------------------------------------------------------|----------------------------------------------------------------------------------------------------|
| 1. Communications<br>processing | <ol> <li>1.1. Starting communications<br/>processing</li> <li>1.2. Clearing the communications<br/>processing status flags</li> <li>1.3 Communications processing in<br/>progress status</li> </ol>                                                                                                    | The communications processing is started.                                                                                                    |
| 2. Initialization<br>processing | <ul> <li>2.1. Initializing the processing time monitoring timer</li> <li>2.2. Initializing the socket service instructions</li> <li>2.3. Initializing the socket service instruction execution flags</li> <li>2.4. Initializing the processing time monitoring timer enable flags</li> <li>2.5. Initializing the error code storage areas</li> <li>2.6. Setting each processing monitoring time and Ethernet related parameters</li> <li>2.7. Setting the send/receive processing required/not required setting and send data</li> <li>2.8. Converting send data from a string to a BYTE array</li> <li>2.9. Initializing the receive data storage areas</li> <li>2.10. Initialization setting end processing</li> </ul> | The Ethernet parameters are set and the<br>error code storage area is initialized.<br>The send/receive required/not required<br>setting, send data and receive data are set.                                                                                                   |
| 3. Open processing              | <ul> <li>3.1. Determining the open<br/>processing status and setting the<br/>execution flag</li> <li>3.2. Enabling the open processing<br/>time monitoring timer</li> <li>3.3. Executing the open instruction<br/>(TCP.Active open processing)</li> </ul>                                                                                                    | The TCP open (Active) processing is<br>executed.<br>After starting the communication processing<br>and executing initialization settings, the<br>processing is executed unconditionally.                                                                                       |
| 4. Send processing              | <ul> <li>4.1. Determining the send<br/>processing status and setting the<br/>execution flag</li> <li>4.2. Enabling the send processing<br/>time monitoring timer</li> <li>4.3. Executing the send instruction</li> </ul>                                                                                                    | The processing is executed when the send<br>processing required/not required setting is<br>set to Required and the open processing<br>ended normally.                                                                                                    |
| 5. Receive<br>processing        | <ul> <li>5.1 Determining the receive processing status and setting the execution flag</li> <li>5.2 Enabling the receive waiting time monitoring timer</li> <li>5.3 Enabling the receive processing time monitoring timer</li> <li>5.4 Executing the receive instruction</li> <li>5.5 Executing the get TCP status instruction</li> <li>5.6 Executing the destination device error detection instruction</li> </ul>                                                                                                    | The processing is executed when the<br>receive processing required/not required<br>setting is set to Required and the send<br>processing ended normally.<br>If multiple receive data arrive, the receive<br>processing is repeated.<br>The receive data is stored and checked. |

| Major classification                     | Minor classification                                                                                                    | Description                                                                                                    |
|------------------------------------------|----------------------------------------------------------------------------------------------------|----------------------------------------------------------------------------------------------------|
| 6. Close processing                      | <ul> <li>6.1. Determining the close<br/>processing status and setting the<br/>execution flag</li> <li>6.2. Enabling the close processing<br/>time monitoring timer</li> <li>6.3. Executing the close instruction</li> <li>6.4. Executing the get TCP status<br/>instruction</li> </ul> | <ul> <li>The close processing is executed.</li> <li>The processing is executed in the following cases.</li> <li>When the receive processing not required setting is set and the sent processing ends normally</li> <li>When the receive processing ends normally</li> <li>Immediately after an error end of open processing, send processing or receive processing</li> </ul> |
| 7. Processing<br>number error<br>process | 7. Processing number error process                                                                                                    | The error process is executed when a non-existent processing number is detected.                                                                                                    |

# 9.5.2. Detailed Description of Main Program

The main program is shown below.

The communications settings, send data (command) setting and receive data (response data) check that must be changed according to the destination device are performed in the function blocks (ETN\_ParameterSet, ETN\_SendMessageSet, and ETN\_ReceiveCheck). For information on how to change these values, refer to *9.5.3 Detailed Description of Function Blocks*.

## [Main program:Program0]

| 1. Communications processing                                                                                                    |
|----------------------------------------------------------------------------------------------------|
| Name: NJ-series general-purpose Ethernet communication program<br>Function: General-purpose Ethernet communications main program<br>Ethernet Unit: NJ501 (Built-in EtherNet/IP port)<br>Remarks: |
| Version information: August 1, 2011 V1.00 New release                                                                                                    |
| (C)Copyright OMRON Corporation 2011 All Rights Reserved.                                                                                                    |
| *)                                                                                                    |
| (* 1. Communications processing                                                                                                    |
| Variable description: Communications processing for control                                                                                                    |
| Input start flag :Input_Start                                                                                                    |
| Communications processing status flag list: Local_Status <struct></struct>                                                                                                    |
| -Communications processing in progress flag (Busy) :Local_Status.Busy                                                                                                    |
| -Communications processing normal end flag (Done) :Local_Status.Done                                                                                                    |
| -Communications processing error end flag (Error):Local_Status.Error                                                                                                    |
| Status processing number :Local_State                                                                                                    |
| 10:Initial processing                                                                                                    |
| 11:Open processing                                                                                                    |
| 12:Send processing                                                                                                    |
| 13:Receive processing                                                                                                    |
| 14:Close processing                                                                                                    |
| 99:Processing number error processing *)                                                                                                    |
| (* 1.1. Starting communications processing                                                                                                    |
| Start communications processing by turning ON the input start flag                                                                                                    |
| when communications processing status flags have been cleared. *)                                                                                                    |
| IF Input_Start AND                                                                                                    |
| NOT(Local_Status.Busy OR Local_Status.Done OR Local_Status.Error) THEN                                                                                                    |
| Local_Status.Busy:=TRUE;                                                                                                    |
| Local_State:=10; //To 10: Initial processing                                                                                                    |
| END_IF;                                                                                                    |
| (* 1.2. Clearing the communications processing status flags<br>Clear communications processing status flags by turning OFF the input                                                             |
| start flag while communications processing is not in progress. *)                                                                                                    |
| IF NOT(Local_Status.Busy) AND NOT(Input_Start) THEN                                                                                                    |
| Local_Status.Done:=FALSE;                                                                                                    |
| Local_Status.Error:=FALSE;                                                                                                    |
| END_IF;                                                                                                    |
|                                                                                                    |

(\* 1.3. Communications processing in progress status

Execute processing according to the status processing number (Local\_State)\*) IF Local\_Status.Busy THEN

#### Initialization processing 10:

```
(* 2. Initialization processing
    -Initialize the whole communications and set parameters
    -Set send data and initialize the receive data storage areas *)
    (* 2.1. Initializing the processing time monitoring timer *)
    Topen TON instance (In:=FALSE,PT:=TIME#0ms);
    Tfs_TON_instance (In:=FALSE,PT:=TIME#0ms);
    Tr_TON_instance (In:=FALSE,PT:=TIME#0ms);
    Tfr_TON_instance (In:=FALSE,PT:=TIME#0ms);
    Tclose_TON_instance(In:=FALSE,PT:=TIME#0ms);
    (* 2.2. Initializing the socket service instructions *)
    SktTCPConnect_instance(
      Execute:=FALSE,SrcTcpPort:=UINT#0,DstTcpPort:=UINT#0,DstAdr:='');
    SktTCPSend_instance(
      Execute:=FALSE,Socket:=NULL_SOCKET,Size:=UINT#0,
      SendDat:=NULL_ARRAYOFBYTE_1[0]);
    SktTCPRcv_instance(
      Execute:=FALSE,Socket:=NULL_SOCKET,Size:=UINT#0,TimeOut:=UINT#0,
      RcvDat:=NULL_ARRAYOFBYTE_2[0]);
    SkTclose_instance(
      Execute:=FALSE,Socket:=NULL_SOCKET);
    SktGetTCPStatus_instance(
      Execute:=FALSE,Socket:=NULL_SOCKET);
    (* 2.3. Initializing socket service instruction execution flags
      Variable description: Socket service instruction execution flag
                           (For Execute parameter)
      Socket service instruction execution flag list
                               :Local_ExecFlgs<STRUCT>)
        -Send instruction execution flag (SktTCPSend)
                               :Local_ExecFlgs.Send
         -Receive instruction execution flag (SktTCPRcv)
                               :Local_ExecFlgs.Recv
         -Open instruction execution flag (SktTCPConnect)
                               :Local_ExecFlgs.Open
         -Close instruction execution flag (SkTclose)
                               :Local_ExecFlgs.Close
        -Get TCP status instruction execution flag (SktGetTCPStatus)
                               :Local_ExecFlgs.Status *)
    Local_ExecFlgs.Send:=FALSE;
    Local ExecFlqs.Recv:=FALSE;
    Local_ExecFlgs.Open:=FALSE;
    Local_ExecFlgs.Close:=FALSE;
    Local_ExecFlgs.Status:=FALSE;
    (* 2.4. Initializing the processing time monitoring timer enable flags
      Variable description: Processing time monitoring timer enable flags
                           (For In parameters)
  Processing time monitoring timer enable flag list
                                : Local_TONFlgs<STRUCT>
      -Send processing time monitoring timer enable flag (Tfs_TON)
                                :Local_TONFlgs.Tfs
      |-Receive processing time monitoring timer enable flag (Tfr_TON)
                                :Local_TONFlgs.Tfr
      -Open processing time monitoring time enable flag (Topen_TON)
                                :Local_TONFlgs.Topen (Tclose_TON)
      -Close processing time monitoring timer enable flag
                                :Local_TONFlgs.Tclose
      -Receive waiting time monitoring timer enable flag (Tr_TON)
                (Next message waiting time): Local_TONFlgs.Tr *)
    Local_TONflgs.Tfr:=FALSE;
    Local_TONflgs.Topen:=FALSE;
    Local_TONflgs.Tclose:=FALSE;
    Local_TONflgs.Tr:=FALSE;
```

(\* 2.5. Initializing the error code storage areas \*) Local\_ErrCode.WordData:=WORD#16#0000; Output\_ErrCode:=WORD#16#FFFF; Output\_MErrCode:=DWORD#16#FFFFFF; Output\_SktCmdsErrorID:=WORD#16#FFFF; Output\_SkTcloseErrorID:=WORD#16#FFFF;

```
(* 2.6. Setting each processing monitoring time and
      Ethernet related parameters *)
ETN_ParameterSet_instance(
  Execute:=TRUE);
(* 2.7. Setting the send/receive processing required/
     not required setting and send data *)
ETN_SendMessageSet_instance(
  Execute:=TRUE);
  (* Detect the send/receive processing required/not required setting error *)
  (* <Memo on variable>
     Local_ComType.Send: Send processing required/not required flag
     Local ComType.Recv:
               Receive processing required/not required flag
     Local_ComType.Error:
     Send/receive processing required/not required setting error *)
Local_ComType.Send:=TestABit(ETN_SendMessageSet_instance.ComType,0);
Local_ComType.Recv:=TestABit(ETN_SendMessageSet_instance.ComType,1);
Local_ComType.Error:=NOT(Local_ComType.Send OR Local_ComType.Recv);
IF Local_ComType.Error THEN
  Output_ErrCode:=WORD#16#0020;
  Local_InitialSettingOK:=FALSE;
ELSE
  Local_InitialSettingOK:=TRUE;
END_IF;
(* 2.8. Converting send data from a string to a BYTE array *)
Local_SrcDataByte:=
  StringToAry(ETN_SendMessageSet_instance.Send_Data,Local_SrcData[0]);
(* 2.9. Initializing the receive data storage areas *)
ClearString(Local_ReceiveMessage);
ClearString(Output_RecvMess);
Local_RecvCHNo:=0;
Local_RecvDataLength:=0;
Local_ReceiveSize:=UINT#256;
(* 2.10. Initialization setting end processing *)
IF Local_InitialSettingOK THEN
  Local_State:=11;
                                   //To 11:Open processing
ELSE
  Local_Status.Busy:=FALSE;
  Local_Status.Error:=TRUE;
  Local_State:=0;
                                  //To 0:Communication not in progress status
END IF;
```

#### 3. Open processing

```
11:
  (* 3. Open processing
       -Connect the destination TCP port using an active open. *)
     (* <Memo on variable>
      Local_ExecFlgs.Open: Open instruction execution flag
      Local_TONFlgs.Topen:
              Open processing time monitoring timer enable flag *)
  (* 3.1. Determining the open processing status and
        setting the execution flag *)
     (* 3.1.1. Timeout processing *)
  IF Topen_TON_instance.Q THEN
     Local ErrCode.BoolData[10]:=TRUE;
     Output_SktCmdsErrorID:=WORD#16#FFFF;
     Local_ExecFlgs.Open:=FALSE;
    Local_TONflgs.Topen:=FALSE;
    Local_State:=14;
                                    //To 14: Close processing
     (* 3.1.2. Normal end processing *)
  ELSIF SktTCPConnect instance.Done THEN
     Local_ErrCode.BoolData[2]:= FALSE;
     Output_SktCmdsErrorID:=WORD#16#0000;
    Local_ExecFlgs.Open:=FALSE;
    Local_TONflgs.Topen:=FALSE;
     (* <Memo on variable>
        Local_ComType.Send: Send processing required/not required flag
        Local_ComType.Recv:
                Receive processing required/not required flag *)
    IF Local_ComType.Send THEN
       Local_State:=12;
                                     //To 12: Send processing
     ELSIF Local_ComType.Recv THEN
       Local_State:=13;
                                    //To 13: Receive processing
     END_IF;
    (* 3.1.3. Error end processing *)
  ELSIF SktTCPConnect_instance.Error THEN
    Local_ErrCode.BoolData[2]:=TRUE;
    Output_SktCmdsErrorID:=SktTCPConnect_instance.ErrorID;
    Local_ExecFlgs.Open:=FALSE;
    Local_TONflgs.Topen:=FALSE;
    Local_State:=14;
                                    //To 14: Close processing
    (* 3.1.4. Setting the open instruction execution flag and
          setting the timer enable flag *)
  ELSE
    Local_ExecFlgs.Open:=TRUE;
    Local_TONflgs.Topen:=TRUE;
  END_IF;
  (* 3.2. Enabling the open processing time monitoring timer *)
  Topen_TON_instance(
    In:=Local_TONflgs.Topen,
    PT:=MULTIME(TIME#10ms,ETN_ParameterSet_instance.TopenTime));
  (* 3.3. Executing the open instruction (TCP.Active open processing)
    When the built-in Ethernet can be used
    (when _EIP_EtnOnlineSta is ON), execute the open instruction *)
  SktTCPConnect_instance(
    Execute:=Local_ExecFlgs.Open AND _EIP_EtnOnlineSta,
    SrcTcpPort:=ETN_ParameterSet_instance.SrcPort,
    DstTcpPort:=ETN_ParameterSet_instance.DstPort,
    DstAdr:=ETN ParameterSet instance.DstIPAddr);
```

```
4. Send processing
12:
   (* 4. Send processing
     -Send data from the specified TCP port. *)
     (* <Memo on variable>
       Local_ExecFlgs.Send: Send instruction execution flag
       Local_TONFlgs.Tfs
              :Send processing time monitoring timer enable flag *)
   (* 4.1. Determining the send processing status
       and setting the execution flag *)
     (* 4.1.1. Timeout processing *)
   IF Tfs_TON_instance.Q THEN
     Local ErrCode.BoolData[8]:=TRUE;
     Output_SktCmdsErrorID:=WORD#16#FFFF;
     Local_ExecFlgs.Send:=FALSE;
     Local_TONflgs.Tfs:=FALSE;
     Local_State:=14;
                                     //To 14: Close processing
     (* 4.1.2. Normal end processing *)
   ELSIF SktTCPSend_instance.Done THEN
     Local_ErrCode.BoolData[0]:=FALSE;
     Output_SktCmdsErrorID:=WORD#16#0000;
     Local_ExecFlgs.Send:=FALSE;
     Local_TONflgs.Tfs:=FALSE;
     (* <Memo on variable>
       > Local_ComType.Recv:
                 Receive processing required/not required flag *)
     Local_State:=SEL(Local_ComType.Recv,14,13);
                              //To 13: Receive processing
                               //To 14: Close processing
     (* 4.1.3. Error end processing *)
  ELSIF SktTCPSend_instance.Error THEN
     Local_ErrCode.BoolData[0]:=TRUE;
     Output_SktCmdsErrorID:=
       SktTCPSend_instance.ErrorID;
     Local_ExecFlgs.Send:=FALSE;
     Local_TONflgs.Tfs:=FALSE;
                                 //To 14: Close processing
     Local_State:=14;
     (* 4.1.4. Setting the send instruction execution flag/
           setting the timer enable flag *)
  FLSE
     Local_ExecFlgs.Send:=TRUE;
     Local_TONflgs.Tfs:=TRUE;
  END_IF;
  (* 4.2. Enabling the send processing time monitoring timer *)
  Tfs_TON_instance(
     In:=Local_TONflgs.Tfs,
     PT:=MULTIME(TIME#10ms, ETN_ParameterSet_instance.TfsTime));
  (* 4.3. Executing the send instruction
     When the built-in Ethernet can be used
     (when _EIP_EtnOnlineSta is ON), execute the send instruction *)
  SktTCPSend_instance(
     Execute:=Local_ExecFlgs.Send AND _EIP_EtnOnlineSta,
     Size:=Local_SrcDataByte,
     Socket:=SktTCPConnect_instance.Socket,
     SendDat:=Local_SrcData[0]);
```

```
Receive processing
13:
   (* 5. Receive processing
     -Read data from the receive buffer of the specified TCP socket.
     (*<Memo on variable>
       Local_ExecFlgs.Recv: Receive instruction execution flag
       Local_ExecFlgs.Status: Get TCP status instruction execution flag
       Local_TONFlgs.Tfr:
            Receive processing time monitoring timer execution flag
       Local_TONFlgs.Tr:
              Receive waiting time monitoring timer execution flag
              (Next message waiting time) *)
   (* 5.1. Determining the receive processing status and
         setting the execution flag *)
     (* 5.1.1. Receive end processing *)
   IF Tr_TON_instance.Q THEN
     Local_ExecFlgs.Status:=FALSE;
     Local_TONflgs.Tfr:=FALSE;
     Local_TONflgs.Tr:=FALSE;
     (* Convert receive data from a BYTE array to a string. *)
     Local_ReceiveMessage:=
          AryToString(Local_RecvData[0],Local_RecvDataLength);
     (* Setting the destination device error judgment instruction
       execution flag *)
     Local_RecvCheckFlg:=TRUE;
     Local_State:=14;
                                     //To 14: Close processing
    (* 5.1.2. Timeout processing *)
 ELSIF Tfr_TON_instance.Q THEN
    Local_ErrCode.BoolData[9]:=TRUE;
    Output_SktCmdsErrorID:=WORD#16#FFFF;
    Local_ExecFlgs.Recv:=FALSE;
    Local_ExecFlgs.Status:=FALSE;
    Local_TONflgs.Tfr:=FALSE;
    Local_State:=14;
                                    //To 14: Close processing
    (* 5.1.3. Normal end processing *)
 ELSIF SktTCPRcv_instance.Done THEN
    Local_RecvDataLength
      :=Local_RecvDataLength+SktTCPRcv_instance.RcvSize;
    Local_RecvCHNo:=Local_RecvDataLength;
    Local_ExecFlgs.Recv:=FALSE;
    Local_TONflgs.Tfr:=FALSE;
    Local_TONflgs.Tr:=TRUE;
                                   // To 5.1.5. Receive data read processing
    (* 5.1.4. Error end processing *)
 ELSIF SktTCPRcv_instance.Error THEN;
      Local_ErrCode.BoolData[1]:=TRUE;
      Output_SktCmdsErrorID:=
         SktTCPRcv_instance.ErrorID;
    Local_ExecFlgs.Recv:=FALSE;
    Local_TONflgs.Tfr:=FALSE;
    Local_State:=14;
                                    //To 14: Close processing
     SendDat:=Local_SrcData[0]);
```

```
(* 5.1.5. Receive data read processing *)
ELSIF SktGetTCPStatus_instance.Done
     OR SktGetTCPStatus_instance.Error THEN
  Local_ExecFlgs.Status:=FALSE;
     (* When there is data to read:
       Continues the receive processing *)
  IF SktGetTCPStatus_instance.DatRcvFlag THEN
     Local_ExecFlgs.Recv:=TRUE;
     Local_TONflgs.Tfr:=TRUE;
     Local_TONflgs.Tr:=FALSE;
  END_IF;
     (* When there is no data to read:
       -If no data is received, re-execute the get TCP status
       at the next cycle without performing any processing.
       -If data has already been received, monitor the response
       receive waiting time. If there is no more response and
       a timeout occurs, read the data that has already been
       received and end the receive processing. *)
  (* 5.1.6. Setting the get TCP status instruction execution flag/
          setting the timer execution flag *)
ELSE
  Local_ExecFlgs.Status:=TRUE;
  Local_TONflgs.Tfr:=TRUE;
     (* Initialize destination device
       error detection instruction execution flag *)
  Local_RecvCheckFlg:=FALSE;
END_IF;
(* 5.2. Enabling the receive waiting time monitoring timer
      (next response waiting time) *)
Tr TON instance(
  In:=Local_TONflgs.Tr,
  PT:=MULTIME(TIME#100ms,ETN_ParameterSet_instance.TrTime));
(* 5.3. Enabling the receive processing time monitoring timer *)
Tfr TON instance(
  In:=Local_TONflgs.Tfr,
  PT:=MULTIME(TIME#10ms,ETN_ParameterSet_instance.TfrTime));
(* 5.4. Executing the receive instruction
   When the built-in Ethernet can be used
   (when _EIP_EtnOnlineSta is ON), execute the receive instruction *)
SktTCPRcv_instance(
  Execute:=Local_ExecFlgs.Recv AND _EIP_EtnOnlineSta,
  Socket:=SktTCPConnect_instance.Socket,
  TimeOut:=ETN_ParameterSet_instance.TrTime,
  Size:=Local_ReceiveSize,
  RcvDat:=Local_RecvData[Local_RecvCHNo]);
(* 5.5. Executing the get TCP status instruction
   When the built-in Ethernet can be used (when _EIP_EtnOnlineSta
   is ON), execute the get TCP status instruction *)
SktGetTCPStatus_instance(
  Execute:=Local_ExecFlgs.Status AND _EIP_EtnOnlineSta,
  Socket:=SktTCPConnect_instance.Socket);
(* 5.6. Executing the destination device error detection instruction *)
ETN_ReceiveCheck_instance(
  Execute:=Local_RecvCheckFlg,
  Recv_Buff:=Local_ReceiveMessage,
  Recv_Data:=Output_RecvMess,
  tLength:=Local_RecvDataLength,
  ErrorID:=Local ErrCode.WordData,
  ErrorIDEx:=Output_MErrCode);
```

```
6. Close processing
14:
   (* 6. Close processing
     -Close the specified socket *)
   (* <Memo on variable>
       Local_ExecFlgs.Close: Close instruction execution flag
       Local_ExecFlgs.Staus: Get TCP status instruction execution flag
       Local TONFlos.Tclose:
             Close processing time monitoring timer execution flag *)
   (* 6.1. Determining the close processing status and
         setting the execution flag *)
     (* 6.1.1. Timeout processing *)
   IF Tclose_TON_instance.Q THEN
     Local_ErrCode.BoolData[11]:=TRUE;
     Output_SkTcloseErrorID:=WORD#16#FFFF;
     Local_ExecFlgs.Close:=FALSE;
     Local_TONflgs.Tclose:=FALSE;
     Local_ExecFlgs.Status:=FALSE;
     Output_EtnTcpSta:=SktGetTCPStatus_instance.TcpStatus;
     Local_ErrCode.BoolData[15]:=TRUE;
     Output_ErrCode:=Local_ErrCode.WordData;
     Local_Status.Busy:=FALSE;
     Local_Status.Error:=TRUE;
     Local_State:=0;
                           //0:Communication not in progress status
     (* 6.1.2. Normal end processing *)
   ELSIF SkTclose_instance.Done THEN
     Local_ExecFlgs.Status:=TRUE;
     IF SktGetTCPStatus_instance.Done
       OR SktGetTCPStatus_instance.Error THEN
       Local_ExecFlgs.Status:=FALSE;
       IF SktGetTCPStatus_instance.TcpStatus = _CLOSED THEN
          Local_TONflgs.Tclose:=FALSE;
          Output SkTcloseErrorID:=WORD#16#0000;
          Output_EtnTcpSta:=SktGetTCPStatus_instance.TcpStatus;
          Local_ExecFlgs.Close:=FALSE;
          (* Determining results of the whole communication processing *)
          Local_Status.Busy:=FALSE;
            (* Communication processing normal end *)
          IF Local_ErrCode.WordData = WORD#16#0000 THEN
            Local_Status.Done:=TRUE;
            Local_ErrCode.BoolData[15]:=FALSE;
            (* Communication processing error end *)
          ELSE
            Local_Status.Error:=TRUE;
            Local_ErrCode.BoolData[15]:=TRUE;
          END_IF;
          Output_ErrCode:=Local_ErrCode.WordData;
          Local_State:=0; //0:Communication not in progress status
       END_IF;
     END_IF;
     (* 6.1.3. Error end processing *)
   ELSIF SkTclose_instance.Error THEN
     Local_ErrCode.BoolData[3]:=TRUE;
     Output_SkTcloseErrorID:=SkTclose_instance.ErrorID;
     Local_ExecFlgs.Close:=FALSE;
     Local_TONflgs.Tclose:=FALSE;
     Local_ErrCode.BoolData[15]:=TRUE;
     Output_ErrCode:=Local_ErrCode.WordData;
     Local Status.Busy:=FALSE;
     Local_Status.Error:=TRUE;
```

Local\_State:=0; //0:Communication not in progress status

```
(* 6.1.4. Setting the close instruction execution flag/
setting the timer enable flag *)
ELSE
```

Local\_ExecFlgs.Close:=TRUE; Local\_TONflgs.Tclose:=TRUE;

END\_IF;

```
(* 6.2. Enabling the close processing time monitoring timer *)
Tclose_TON_instance(
In:= Local_TONflgs.Tclose,
PT:=MULTIME(TIME#10ms,ETN_ParameterSet_instance.TcloseTime));
```

```
(* 6.3. Executing the close instruction
When the built-in Ethernet can be used
(when _EIP_EtnOnlineSta is ON), execute the close instruction *)
SkTclose_instance(
Execute:=Local_ExecFlgs.Close AND _EIP_EtnOnlineSta,
Socket:=SktTCPConnect_instance.Socket);
```

```
(* 6.4. Executing the get TCP status instruction
When the built-in Ethernet cans| be used
(when _EIP_EtnOnlineSta is ON), execute the get TCP instruction *)
SktGetTCPStatus_instance(
Execute:=Local_ExecFlgs.Status AND _EIP_EtnOnlineSta,
Socket:=SktTCPConnect_instance.Socket);
```

#### 7. Processing number error process

99:

```
(* 7. Processing number error process

-Error processing for when a non-existent processing number is set *)
```

```
Output_ErrCode:=WORD#16#0010;
Local_Status.Busy:=FALSE;
Local_Status.Error:=TRUE;
Local_State:=0; //To 0: Communication not in progress status)
```

ELSE

```
Local_State:=99; //To 99: Processing number error process
```

END\_CASE;

END\_IF;

# 9.5.3. Detailed Description of Function Blocks

The function blocks used in this project file are shown below.

Data that need to be changed depending on the destination device are set in the red frames on the function blocks below.

# •Description of ParameterSet function block

| Instruction  | Meaning                                                            | FB/FUN | Graphic<br>expression | ST expression                                                                                                    |
|--------------|--------------------------------------------------------------------|--------|-----------------------|----------------------------------------------------------------------------------------------------|
| ParameterSet | General-purpose<br>Ethernet<br>Communications<br>Parameter setting | FB     | None                  | ETN_ParameterSet_instance<br>(Execute, TfsTime, TrTime, TfrTime, ,<br>TopenTime, TcloseTime, SrcPort,<br>DstIPAddr, DstPort); |

# •In-out variable table (arguments)

Input

| Name    | Data type | Meaning | Description                                                                                                    | Valid range          | Unit | Default |
|---------|-----------|---------|----------------------------------------------------------------------------------------------------|----------------------|------|---------|
| Execute | BOOL      | Execute | The function block is executed<br>when this parameter changes<br>from OFF (FALSE) to ON<br>(TRUE). (Always: TRUE) | Depends on data type | -    | -       |

## Output

| Name       | Data type       | Meaning                               | Description                                                                | Valid range                                | Unit | Default |
|------------|-----------------|---------------------------------------|----------------------------------------------------------------------------|--------------------------------------------|------|---------|
| TopenTime  | UINT            | Open<br>monitoring<br>time            | Sets the monitoring time of the open processing in increments of 10 ms.    | Depends<br>on data<br>type                 | -    | -       |
| TfsTime    | UINT            | Send<br>monitoring<br>time            | Sets the monitoring time of the send processing in increments of 10 ms.    | Depends<br>on data<br>type                 | -    | -       |
| TrTime     | UINT            | Receive<br>wait<br>monitoring<br>time | Sets the waiting time for the receive data in increments of 100 ms.        | Depends<br>on data<br>type                 | -    | -       |
| TfrTime    | UINT            | Receive<br>processing<br>time         | Sets the monitoring time of the receive processing in increments of 10 ms. | Depends<br>on data<br>type                 | -    | -       |
| TcloseTime | UINT            | Close<br>monitoring<br>time           | Sets the monitoring time of the close processing in increments of 10 ms.   | Depends<br>on data<br>type                 | -    | -       |
| SrcPort    | UINT            | Local port<br>number                  | Sets the local port.                                                       | Depends<br>on data<br>type                 | -    | -       |
| DstIPAddr  | STRING<br>[256] | Destination<br>IP address             | Sets the destination IP address.                                           | Depends<br>on data<br>type                 | -    | -       |
| DstPort    | UINT            | Destination<br>port<br>number         | Sets the destination port number.                                          | Depends<br>on the<br>destination<br>device | -    | -       |
| Busy       | BOOL            | Executing                             |                                                                            |                                            |      |         |
| Done       | BOOL            | Normal<br>end                         |                                                                            |                                            |      |         |
| Error      | BOOL            | Error end                             | Not used                                                                   | -                                          | -    | -       |
| ErrorID    | WORD            | Error<br>information                  | (Not used in this project.)                                                |                                            |      |         |
| ErrorIDEx  | DWORD           | Error<br>information                  |                                                                            |                                            |      |         |

•Internal variable table: None

#### Program

Name : NJ-series general-purpose Ethernet communications Parameter setting function block Function: Processing monitoring time settings and Ethernet-related parameter settings Applicable device: Manufacturer: OMRON Corporation Device: Code Reader Series/Model: FQ-CR series Remarks: Version information: December 14, 2011 New release (C)Copyright OMRON Corporation 2011 All Rights Reserved. \*)

(\* Variable description: Argument, Return value

| Argument: | Name       | Data type | Description                             |
|-----------|------------|-----------|-----------------------------------------|
| -Input:   | Execute    | BOOL      | Execution flag                          |
| -Output:  | TopenTime  | UINT      | Open processing monitoring time         |
|           | TfsTime    | UINT      | Send processing monitoring time         |
|           | TrTime     | UINT      | Receive wait processing monitoring time |
|           | TfrTime    | UINT      | Receive processing monitoring time      |
|           | TcloseTime | UINT      | Close processing monitoring time        |
|           | SrcPort    | UINT      | Local port No                           |
|           | DstIPAddr  | UINT      | Destination IP address                  |
|           | DstPort    | UINT      | Destination port No                     |
|           | Busy       | BOOL      | Not used                                |
|           | Done       | BOOL      | Not used                                |
|           | Error      | BOOL      | Not used                                |
|           | ErrorID    | WORD      | Not used                                |
|           | ErrorIDEx  | DWORD     | Not used                                |
|           |            |           |                                         |

-In-out:None

Return value: None

\*)

IF Execute THEN

| (* Ethernet-related parameter | er settings *)            |
|-------------------------------|---------------------------|
| SrcPort:= UINT#0; //          | / Local port No           |
| DstIPAddr:= '192.168.250.2';  | // Destination IP address |
| DstPort:= UINT#9876;          | // Destination port No    |

(\* Processing monitoring time setting:

Maximum time from start to end of processing. \*) TopenTime := UINT#500; // Open processing monitoring time setting: Setting unit 10ms<500->5s> TfsTime:= UINT#500; // Send processing monitoring time setting: Setting unit 10ms<500->5s> TfrTime:= UINT#500; // Receive processing monitoring time: Setting unit 10ms<500->5s> TcloseTime:=UINT#500;

// Close processing monitoring time: Setting unit 10ms<500->5s>

(\* Maximum waiting time of packet interval when a response, which is divided into multiple packets, is received. (Response instruction) Also, maximum waiting time for next response (Receive waiting time monitoring timer) \*) TrTime:= UINT#3:

// Receive waiting monitoring time: Setting unit 100ms<3->300ms>

END\_IF; **RETURN;** 

# Description of SendMessageSet function block

| Instruction    | Meaning                                                           | FB/FUN | Graphic<br>expression | ST expression                                                 |
|----------------|-------------------------------------------------------------------|--------|-----------------------|---------------------------------------------------------------|
| SendMessageSet | General-purpose<br>Ethernet<br>communications<br>sequence setting | FB     | None                  | ETN_SendMessageSet_instance<br>(Execute, Send_Data, ComType); |

# •In-out variable table (arguments)

| Name    | Data type | Meaning | Description                                                                                                    | Valid range                | Unit | Default |
|---------|-----------|---------|----------------------------------------------------------------------------------------------------|----------------------------|------|---------|
| Execute | BOOL      | Execute | The function block is<br>executed when this<br>parameter changes from<br>OFF (FALSE) to ON<br>(TRUE). (Always: TRUE) | Depends<br>on data<br>type | -    | -       |

# •Output

| Name                              | Data type            | Meaning                     | Description                                                                                                   | Valid range                | Unit | Default |
|-----------------------------------|----------------------|-----------------------------|----------------------------------------------------------------------------------------------------|----------------------------|------|---------|
| Send_Data                         | STRING[<br>256]      | Send data                   | Sets a command that is sent to the destination device.                                                        | Depends<br>on data<br>type | -    | -       |
| ComType                           | BYTE                 | Send/receive<br>type        | Sets whether send/receive<br>processing are required.<br>1:Send only, 2: Receive only,<br>3: Send and receive | 1 to 3                     | -    | -       |
| Busy                              | BOOL                 | Executing                   |                                                                                                    |                            |      |         |
| Done                              | BOOL                 | Normal end                  | Not used                                                                                                    |                            |      |         |
| Error                             | BOOL                 | Error end                   |                                                                                                    |                            |      |         |
| ErrorID WORD Error<br>information | Error<br>information | (Not used in this project.) | -                                                                                                    | -                          | -    |         |
| ErrorIDEx                         | DWORD                | Error<br>information        |                                                                                                    |                            |      |         |

# •Internal variable table

| Name               | Data type   | Meaning                          | Description                            | Valid range                | Unit | Default |
|--------------------|-------------|----------------------------------|----------------------------------------|----------------------------|------|---------|
| Send_He<br>ader    | STRING[5]   | Send<br>header                   | Header of send message                 | Depends<br>on data<br>type | -    | -       |
| Send_Ad<br>dr      | STRING[5]   | Destination<br>device<br>address | Destination device address             | Depends<br>on data<br>type | -    | -       |
| Send_Co<br>mmand   | STRING[256] | Send data                        | Command sent to the destination device | Depends<br>on data<br>type | -    | -       |
| Send_Ch<br>eck     | STRING[5]   | Send check code                  | Check code of the send message         | Depends<br>on data<br>type | -    | -       |
| Send_Ter<br>minate | STRING[5]   | Send<br>terminator               | Send message terminator                | Depends<br>on data<br>type | -    | -       |

#### Program

| (*                                                                  |
|---------------------------------------------------------------------|
| Name : NJ-series general-purpose Ethernet                           |
| communications sequence setting function                            |
| Function: Send/receive processing required/not required setting and |
| send data setting                                                   |
| Applicable devices                                                  |
| Manufacturer: OMRON Corporation                                     |
| Device : Code Reader                                                |
| Series/Model: FQ-CR series                                          |
| Remarks :                                                           |
| Version information: December 14, 2011 New release                  |
| (C)Copyright OMRON Corporation 2011 All Rights Reserved.            |
| *)                                                                  |
|                                                                     |
|                                                                     |

(\* Variable description: Argument, Return value

| Argument:   | : Name    | Data type   | Description                   |
|-------------|-----------|-------------|-------------------------------|
| -Input:     | Execute   | BOOL        | Execution flag                |
| -Output:    | SendData  | STRING[256] | Send data                     |
|             | ComType   | BYTE        | Send/receive processing       |
|             |           |             | required/not required setting |
|             | Busy      | BOOL        | Not used                      |
|             | Done      | BOOL        | Not used                      |
|             | Error     | BOOL        | Not used                      |
|             | ErrorID   | WORD        | Not used                      |
|             | ErrorIDEx | DWORD       | Not used                      |
| -In-out     | : None    |             |                               |
| Return valu | ie: None  |             |                               |
| *)          |           |             |                               |

IF Execute THEN

(\* Send/receive processing required/not required setting \*) ComType:= BYTE#16#03; // 1: Send only, 2: Receive only, 3: Send and receive

```
(* Send data setting*)

Send_Header:= "; // Header

Send_Addr:= "; // Address

Send_Command:= 'VERGET /S'; // Destination device command: Read version

Send_Check:="; // SUM calculation

Send_Terminate:= '$R'; // Terminator: CR(0x0D)
```

(\* Concatenate the send data. \*) Send\_Data:=

CONCAT(Send\_Header,Send\_Addr,Send\_Command,Send\_Check,Send\_Terminate);

END\_IF;

**RETURN;** 

# •Description of ReceiveCheck function block

| Instruction  | Meaning                                                                | FB/FUN | Graphic expression | ST expression                                                                               |
|--------------|------------------------------------------------------------------------|--------|--------------------|---------------------------------------------------------------------------------------------|
| ReceiveCheck | General-purpose<br>Ethernet<br>Communications<br>Receive<br>processing | FB     | None               | ETN_ReceiveCheck_instance<br>(Execute, Recv_Data, Recv_Buff,<br>Error, ErrorID, ErrorIDEx); |

# •In-out variable table (arguments)

# Input

| Name    | Data type | Meaning                   | Description                                                                                        | Valid range                | Unit | Default |
|---------|-----------|---------------------------|----------------------------------------------------------------------------------------------------|----------------------------|------|---------|
| Execute | BOOL      | Execute                   | The function block is executed<br>when this parameter changes<br>from OFF (FALSE) to ON<br>(TRUE). | Depends<br>on data<br>type | -    | -       |
| tLength | UINT      | Receive<br>data<br>length | Byte length of receive buffer data                                                                 | Depends<br>on data<br>type | -    | -       |

## In-out

| Name      | Data type   | Meaning              | Description                                                             | Valid range                | Unit | Default |
|-----------|-------------|----------------------|-------------------------------------------------------------------------|----------------------------|------|---------|
| Recv_Data | STRING[256] | Receive data         | Receive data storage result                                             | Depends<br>on data<br>type | -    | -       |
| Recv_Buff | STRING[256] | Receive buffer       | Receive buffer data                                                     | Depends<br>on data<br>type | -    | -       |
| ErrorID   | WORD        | Error<br>information | Error code:<br>Destination device<br>error=16#1000<br>FCS error=16#2000 | -                          | -    | -       |
| ErrorIDEx | DWORD       | Error<br>information | Error code: FCS<br>receive<br>result/destination<br>device error code   | -                          | -    | -       |

# •Output

| Name  | Data type | Meaning       | Description                 | Valid range | Unit | Default |
|-------|-----------|---------------|-----------------------------|-------------|------|---------|
| Busy  | BOOL      | Executing     | Notused                     |             |      |         |
| Done  | BOOL      | Normal<br>end | (Not used in this project.) | -           | -    | -       |
| Error | BOOL      | Error end     | Error end                   | -           | -    | -       |

# •Internal variable table

| Name              | Data type | Meaning                             | Description                                | Valid range                | Unit | Default |
|-------------------|-----------|-------------------------------------|--------------------------------------------|----------------------------|------|---------|
| Receive_<br>Check | STRING[5] | Receive FCS                         | FCS receive result of the receive data     | Depends<br>on data         | -    | -       |
|                   |           |                                     |                                            | type                       |      |         |
| Calc_Che<br>ck    | STRING[5] | Receive FCS<br>calculation<br>value | FCS calculation result of the receive data | Depends<br>on data<br>type | -    | -       |

#### •Program

| (* =======                                            |                                                                            |                          |                                                                                                    |  |  |  |        |
|-------------------------------------------------------|----------------------------------------------------------------------------|--------------------------|----------------------------------------------------------------------------------------------------|--|--|--|--------|
| Name: NJ                                              | -series gener                                                              | ral-purpose Eth          | ernet communications                                                                                                    |  |  |  |        |
| re                                                    | ceive process                                                              | sing function bl         | ock                                                                                                    |  |  |  |        |
| Function: Re                                          | Function: Receive data storage and receive processing result determination |                          |                                                                                                    |  |  |  |        |
| Applicable device:<br>Manufacturer: OMRON Corporation |                                                                            |                          |                                                                                                    |  |  |  |        |
|                                                       |                                                                            |                          |                                                                                                    |  |  |  | Device |
| Series/Mo                                             | Series/Model: FQ-CR series                                                 |                          |                                                                                                    |  |  |  |        |
| Remarks:                                              |                                                                            |                          |                                                                                                    |  |  |  |        |
| Version infor                                         | mation: Dece                                                               | mber 14, 2011            | New release                                                                                                    |  |  |  |        |
| (C)Copyright                                          | OMRON Cor                                                                  | poration 2011            | All Rights Reserved.                                                                                                    |  |  |  |        |
|                                                       |                                                                            |                          | ======================================                                                                                                    |  |  |  |        |
|                                                       |                                                                            |                          |                                                                                                    |  |  |  |        |
| (* Variable de                                        | escription: Arg                                                            | gument, Return           | value                                                                                                    |  |  |  |        |
| Argument:                                             | Name                                                                       | Data type                | Description                                                                                                    |  |  |  |        |
| -Input:                                               | Execute                                                                    | BOOL                     | Execution flag                                                                                                    |  |  |  |        |
| _                                                     | tLength                                                                    | UINT                     | Receive data length                                                                                                    |  |  |  |        |
| -Output:                                              | Busy                                                                       | BOOL                     | Not used                                                                                                    |  |  |  |        |
|                                                       | Done                                                                       | BOOL                     | Not used                                                                                                    |  |  |  |        |
|                                                       | Error                                                                      | BOOL                     | Error flag                                                                                                    |  |  |  |        |
| -In-out:                                              | Recv_Data                                                                  | STRING[256]              | Receive data storage area                                                                                                    |  |  |  |        |
|                                                       | Recv_Buff                                                                  | STRING[256]              | Receive buffer                                                                                                    |  |  |  |        |
|                                                       | ErrorID                                                                    | WORD                     | Error code                                                                                                    |  |  |  |        |
|                                                       | ErrorIDEx                                                                  | DWORD                    | FCS receive result                                                                                                    |  |  |  |        |
|                                                       |                                                                            |                          | destination device error code                                                                                                    |  |  |  |        |
| Return value                                          | e: None                                                                    |                          |                                                                                                    |  |  |  |        |
| *)                                                    |                                                                            |                          |                                                                                                    |  |  |  |        |
|                                                       |                                                                            |                          |                                                                                                    |  |  |  |        |
| IF Execute TH                                         | IEN                                                                        |                          |                                                                                                    |  |  |  |        |
| (* D                                                  |                                                                            |                          | 1.43                                                                                                    |  |  |  |        |
| (* Detectio                                           | n of CheckSU                                                               | JM: Not require          | ed *)                                                                                                    |  |  |  |        |
| (* Charling                                           |                                                                            | data in the second       | and the state of the state of t |  |  |  |        |
| (* Storing i                                          | receive butter                                                             | r data in the red        | ceive data storage area ^)                                                                                                    |  |  |  |        |
| Recv_Data                                             | := Recv_Buff;                                                              |                          |                                                                                                    |  |  |  |        |
| (* Detection                                          | a de la de atra                                                            | den al color de la color | *1                                                                                                    |  |  |  |        |
| (* Detecting                                          | g the destina                                                              | tion device erro         | or ^)                                                                                                    |  |  |  |        |
| (* Normal:                                            | Two characte                                                               | ers from the nea         | ader must not be ER. ^)                                                                                                    |  |  |  |        |
| IF FIND(LE                                            | - I (Recv_Buff,                                                            | 2), ER ) <> UIN          | I#1 IHEN                                                                                                    |  |  |  |        |
| Error:= F                                             | ALSE;                                                                      | // Error flag res        | et                                                                                                    |  |  |  |        |
| ErrorID:=                                             | = WORD#16#                                                                 | FUUUU; // I              | Error code clear                                                                                                    |  |  |  |        |
| ErrorIDE                                              | x:= DWORD#                                                                 | ±16#00000000;            | // Destination device error code clear                                                                                                    |  |  |  |        |
| (* <b>F</b> ) ) (*                                    |                                                                            |                          |                                                                                                    |  |  |  |        |
| (* Error: WI                                          | hen the head                                                               | er contains 'ER'         | . ^)                                                                                                    |  |  |  |        |
| ELSE                                                  |                                                                            |                          |                                                                                                    |  |  |  |        |
| Error:= TRUE; // Error flag set                       |                                                                            |                          |                                                                                                    |  |  |  |        |
| ErrorID:=                                             | = WORD#16#                                                                 | 1000; // Errc            | or code set                                                                                                    |  |  |  |        |
|                                                       |                                                                            |                          |                                                                                                    |  |  |  |        |
| (* Storin                                             | g the destina                                                              | tion device erro         | or code *)                                                                                                    |  |  |  |        |
| (* Conve                                              | erting 4th and                                                             | 5th characters           | from the left of the string                                                                                                    |  |  |  |        |
| from /                                                | ASCII code to                                                              | Hexadecimal.             | *)                                                                                                    |  |  |  |        |
| ErrorIDE                                              | x:= STRING_1                                                               | TO_DWORD (LE             | FT(Recv_Buff,2));                                                                                                    |  |  |  |        |
| END_IF;                                               |                                                                            |                          |                                                                                                    |  |  |  |        |
| END_IF;                                               |                                                                            |                          |                                                                                                    |  |  |  |        |
| RETURN;                                               |                                                                            |                          |                                                                                                    |  |  |  |        |

# 9.6. Timing Charts

The timing charts of the ST program are shown below.

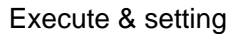

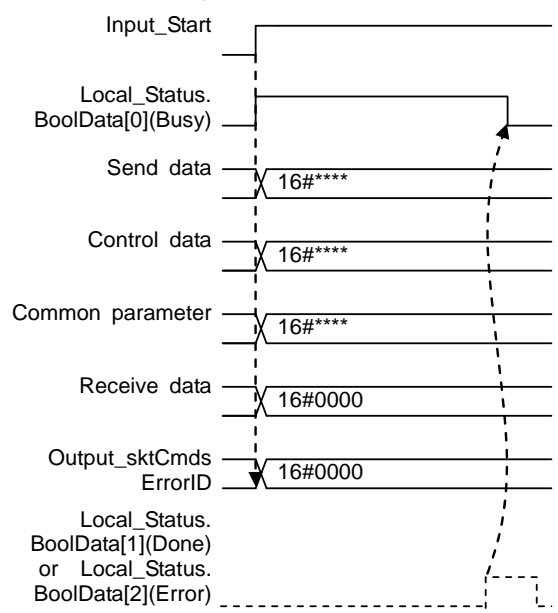

If *Input\_Start* changes from True (ON) to False (OFF) during execution, a normal end or an error end is output for one period after the processing is completed.

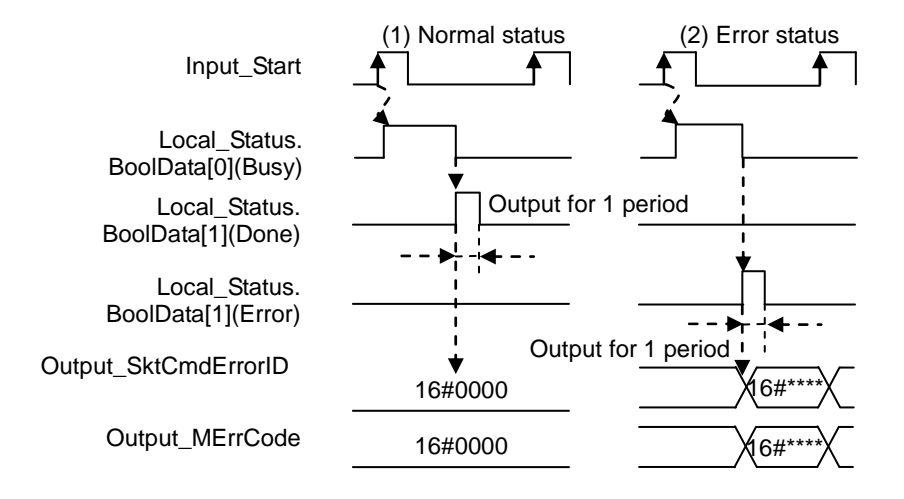

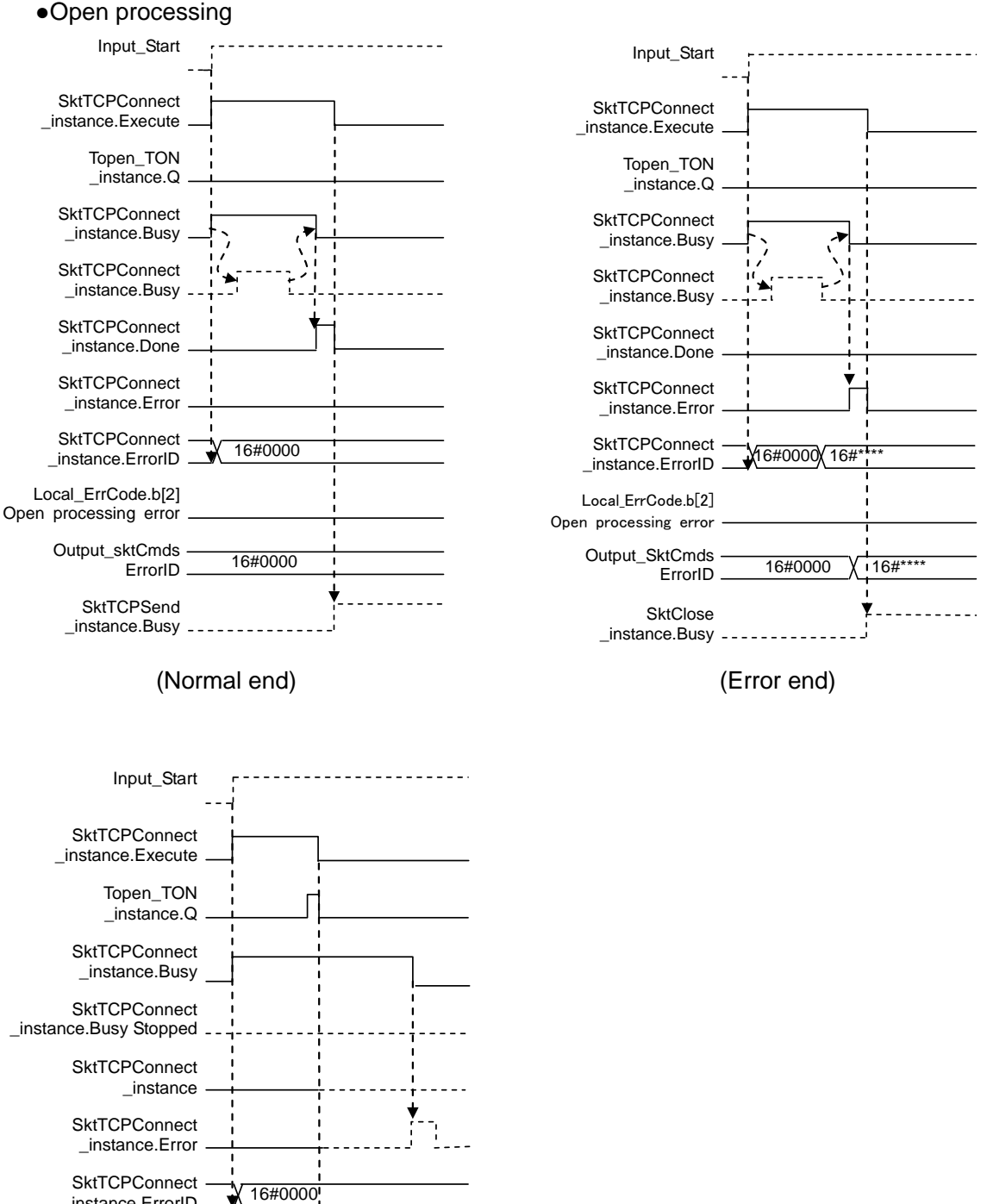

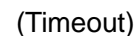

59

#### •Send processing

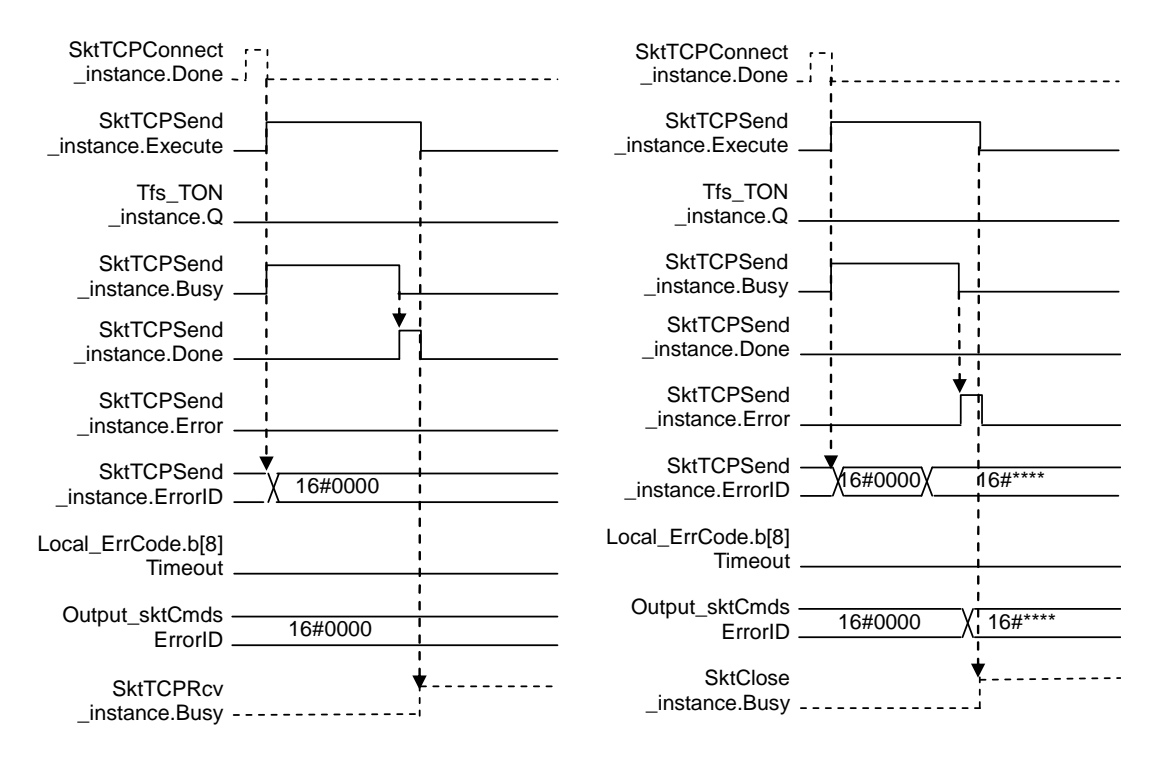

(Error end)

(Normal end)

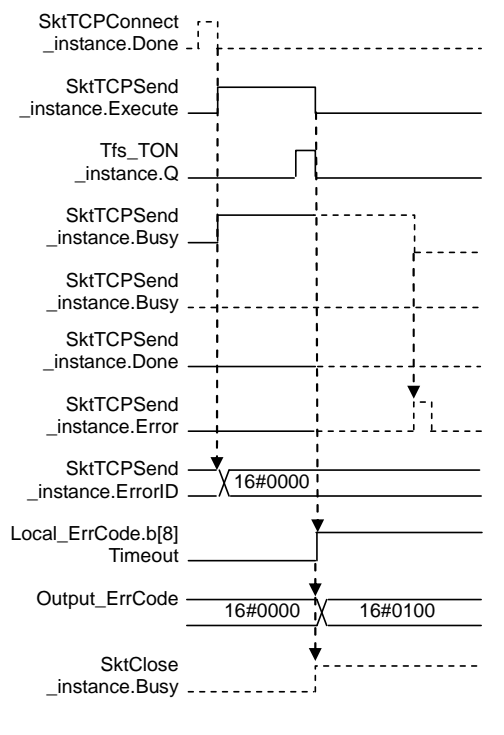

(Timeout)

#### •Receive processing

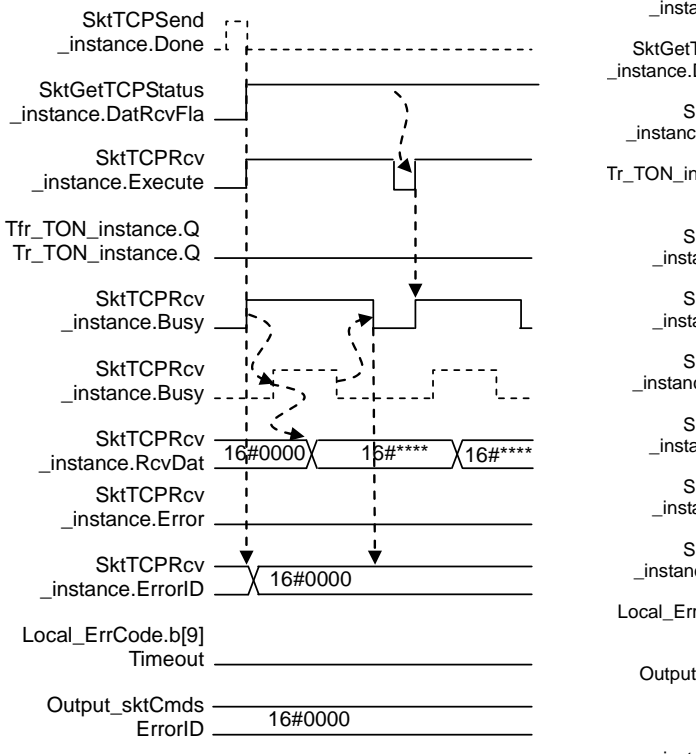

(Repeat)

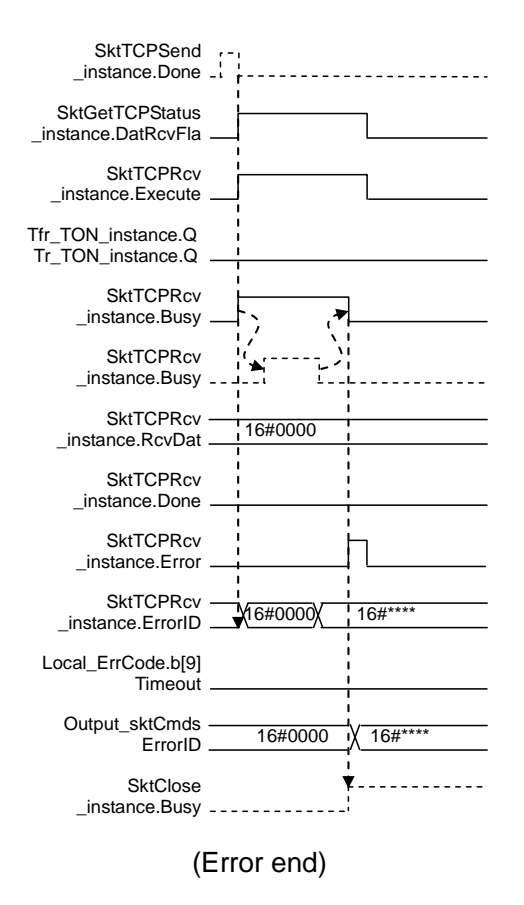

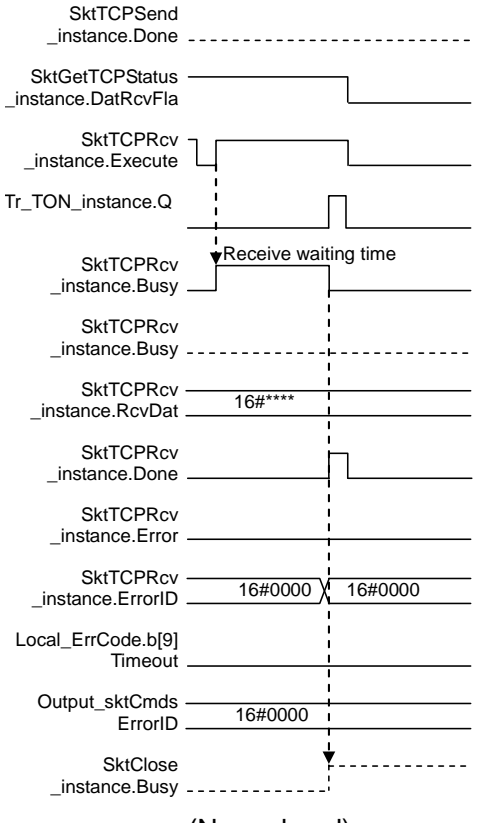

(Normal end)

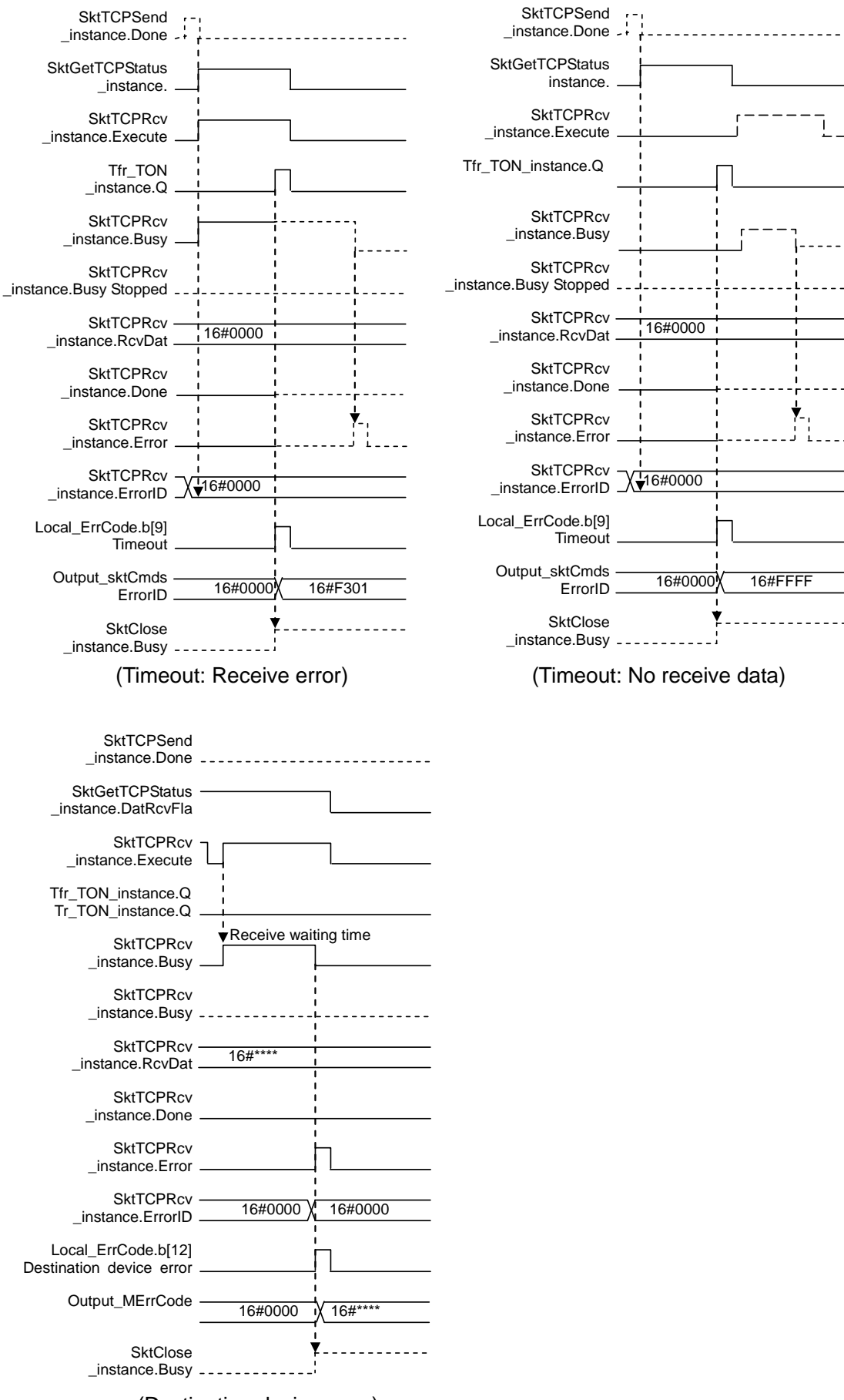

(Destination device error)

#### •Close processing

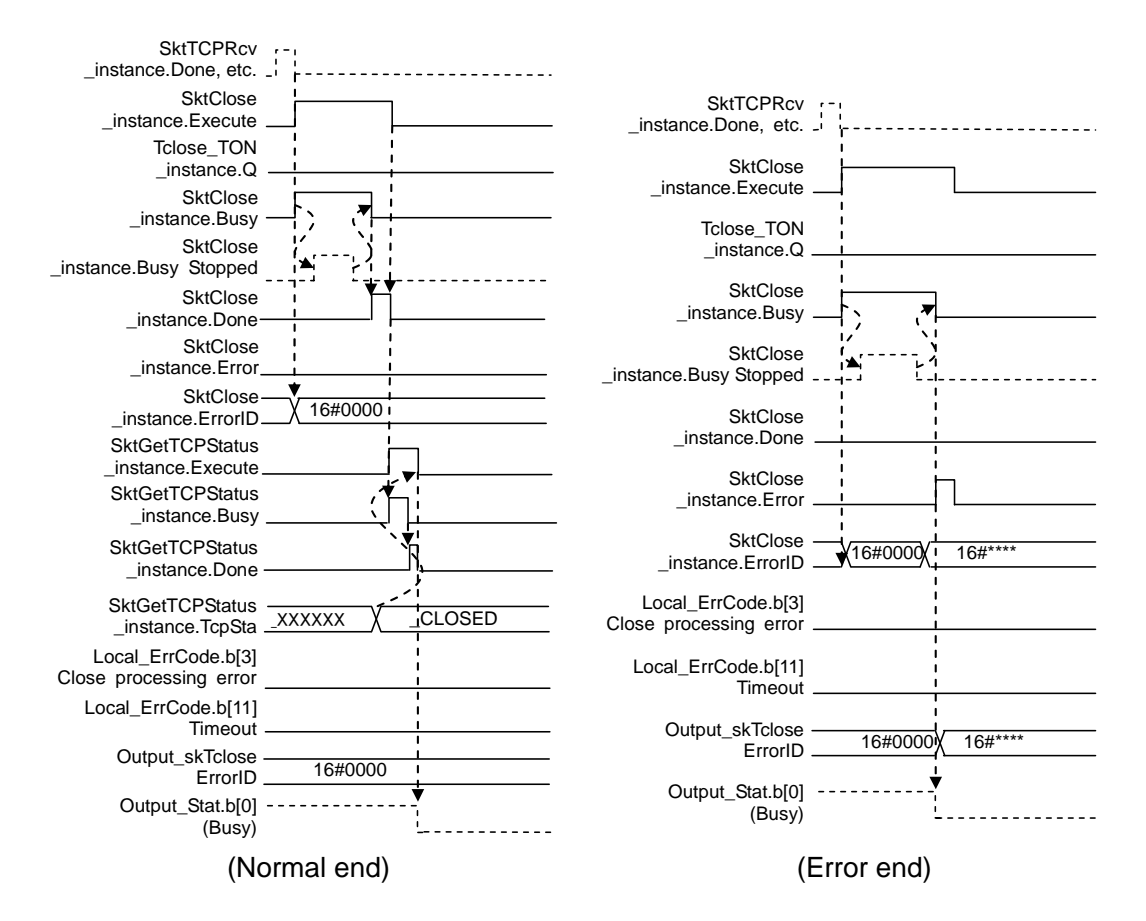

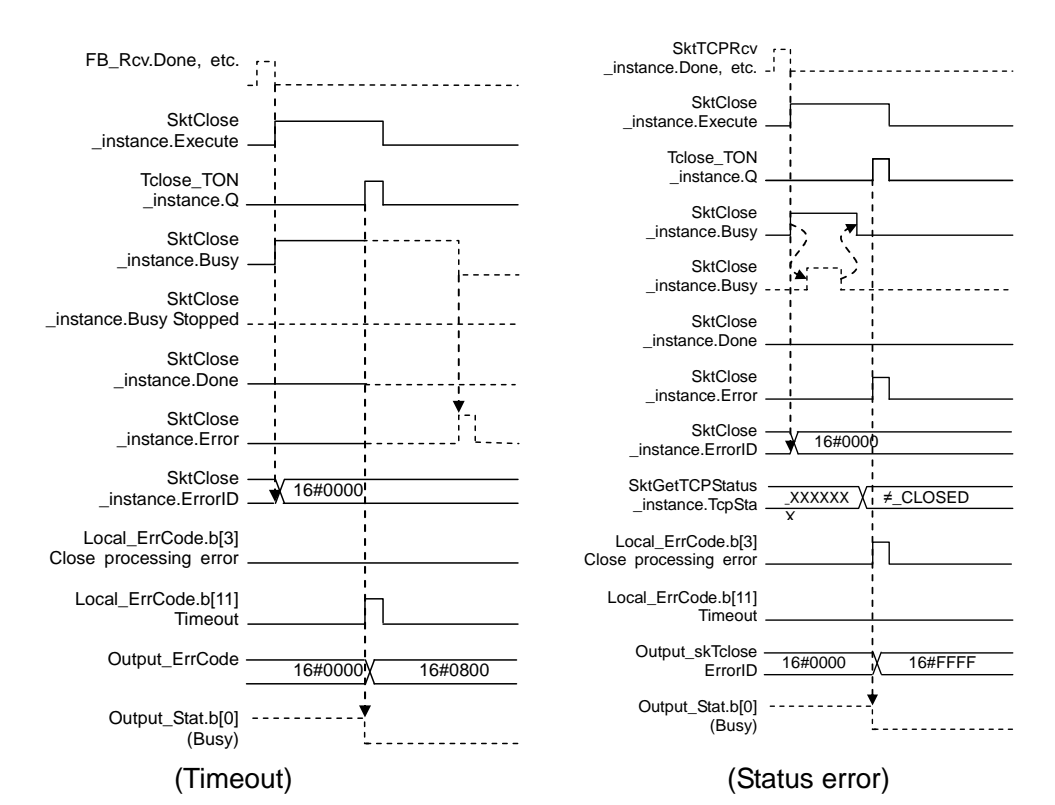

63

# 9.7. Error Process

# 9.7.1. Error Code List

The error codes for this ST program are shown below.

# •TCP connection status error [Output\_EtnTcpSta]

If the TCP connection status does not enter the normal status (*\_CLOSED*) within a time after the close processing, a TCP connection status code is set in the *Output\_EtnTcpSta* variable. (If the close processing ends in error, check this also.)

| Error code enumerator<br>[_eCONNECTION_STATE] | Description                                                  |
|-----------------------------------------------|--------------------------------------------------------------|
| _CLOSED                                       | Connection closed. (Normal status)                           |
| _LISTEN                                       | Waiting for connection                                       |
| _SYN SENT                                     | SYN sent in active status.                                   |
| _SYN RECEIVED                                 | SYN sent and received.                                       |
| _ESTABLISHED                                  | Already established.                                         |
| _CLOSE WAIT                                   | FIN received and waiting for completion.                     |
| _FIN WAIT1                                    | Completed and FIN sent.                                      |
| _CLOSING                                      | Completed and exchanged FIN. Awaiting ACK.                   |
| _LAST ACK                                     | FIN received and completed. Awaiting ACK.                    |
| _FIN WAIT2                                    | Completed and ACK received. Awaiting FIN.                    |
| _TIME WAIT                                    | After closing, pauses twice the maximum segment life (2MSL). |

Error code [Output\_SktCmdsErrorID], [Output\_SkTcloseErrorID]

If an error occurs in the open processing, send processing or receive processing, the error code is stored in the Output\_SktCmdsErrorID variable and then the close processing is executed.

If an error occurs in the close processing, the error code is stored in the Output\_SkTcloseErrorID variable and the processing ends. The main error codes are shown below.

(O: Open processing (SktTCPConnect instruction), S: Send processing (SktTCPSend instruction), R: Receive processing (SktTCPRcv instruction), C: Close processing (SktClose

| Error code | 0 | S | R | С | Description                                                                                                    |
|------------|---|---|---|---|----------------------------------------------------------------------------------------------------|
| 16#0000    | 0 | 0 | 0 | 0 | Normal end                                                                                                    |
| 16#0400    | 0 | 0 | 0 | - | An input parameter for an instruction exceeded the valid range for an input variable.                                                                                                    |
| 16#0407    | - | 0 | 0 | - | The results of instruction processing exceeded the data area range of the output parameter.                                                                                                    |
| 16#2000    | 0 | - | - | - | An instruction was executed when there was a setting error in the local IP address.                                                                                                    |
| 16#2002    | 0 | - | - | - | Address resolution failed for a destination node with the domain name that was specified in the instruction.                                                                                                    |
| 16#2003    | 0 | 0 | 0 | - | <ul> <li>The status was not suitable for execution of the instruction.</li> <li>SktTCPConnect Instruction <ul> <li>The TCP port that is specified with the <i>SrcTcpPort</i> input variable is already open.</li> <li>The destination node that is specified with <i>DstAdr</i> input variable does not exist.</li> <li>The destination node that is specified with <i>DstAdr</i> and <i>DstTcpPort</i> input variables are not waiting for a connection.</li> </ul> </li> <li>SktTCPRcv Instruction <ul> <li>The specified socket is receiving data.</li> <li>The specified socket is sending data.</li> <li>The specified socket is not connected.</li> </ul> </li> </ul> |
| 16#2006    | - | - | 0 | - | A timeout occurred for a socket service instruction.                                                                                                    |
| 16#2007    | - | 0 | 0 | 0 | The handle that is specified for the socket service instruction is not correct.                                                                                                    |
| 16#2008    | 0 | 0 | 0 | 0 | The maximum resources that you can use for socket service instructions at the same time was exceeded.                                                                                                    |
| 16#FFFF    | 0 | 0 | 0 | 0 | Processing ends without completing the executing of an instruction.                                                                                                    |

instruction). Target processing is indicated by o.

## **Additional Information**

For details, refer to Appendix A-1 Error Codes Related to Instructions, A-2 Error Code Descriptions and A-3 Error Code Details in the NJ-series Instructions Reference Manual (Cat. No. W502).

# **Additional Information**

For details on socket service errors and countermeasures, refer to 9-7 Precautions in Using Socket Services of Chapter 9 Socket Service in the NJ-series CPU Unit Built-in EtherNet/IP Port User's Manual (Cat. No. W506).

•Error flag (Error end/timeout) [Output\_ErrCode]

If an error end or a timeout occurs for the open processing, send processing, receive processing or close processing, the error flag will be set in the *Output\_ErrCode* variable and the error code will be stored in the *Output\_SktCmdsErrorID* variable or the *Output\_SktCloseErrorID* variable.

(If an error end or a timeout occurs for the close processing, check also the *Output\_EtnTcpSta* variable for the TCP connection status error.)

(O: Open processing (SktTCPConnect instruction), S: Send processing (SktTCPSend instruction), R: Receive processing (SktTCPRcv instruction), C: Close processing (SktClose instruction). Target processing is indicated by  $\circ$ .

| Error Flag | 0 | S | R | С | Description                                                                                               |
|------------|---|---|---|---|----------------------------------------------------------------------------------------------------|
| 16#0000    | 0 | 0 | 0 | 0 | Normal end                                                                                                |
| 16#0001    |   | 0 |   |   | Send processing ended in error.                                                                           |
| 16#0002    |   |   | 0 |   | Receive processing ended in error.                                                                        |
| 16#0004    | 0 |   |   |   | Open processing ended in error.                                                                           |
| 16#0008    |   |   |   | 0 | Close processing ended in error.                                                                          |
| 16#0100    |   | 0 |   |   | Send processing did not end in time.                                                                      |
| 16#0200    |   |   | 0 |   | Receive processing did not end in time.<br>(Including when an arrival of the response cannot be checked.) |
| 16#0400    | 0 |   |   |   | Open processing did not end in time.                                                                      |
| 16#0800    |   |   |   | 0 | Close processing did not end in time.                                                                     |
| 16#0010    |   |   |   |   | Processing number error                                                                                   |
| 16#0020    |   |   |   |   | Send/receive required/not required detection error                                                        |
| 16#1000    |   |   |   |   | Destination device error                                                                                  |
| 16#2000    |   |   |   |   | Destination device FCS (checksum) error                                                                   |
| 16#8000    | 0 | 0 | 0 | 0 | Error occurs                                                                                              |

\*The error flags detected for each processing are added and the addition result is stored in the error flag.

## •Destination device error code

If there is an error in the data received from the destination device, the error code is stored in the *Output\_MErrCode* variable.

| Error code  | Description                                         |
|-------------|-----------------------------------------------------|
| 16#00000000 | Normal end                                          |
| "ER"        | The response from the destination device is illegal |
| 16#FFFFFFF  | Not executed                                        |

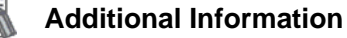

For details and corrective actions for the destination device errors, refer to *Command Format* under *Controlling the Sensor from an External Device (Procedure for No-protocol Command/Response Communications)* in *8-2 Outputting/Controlling with Ethernet* of the user's manual for each Code Reader.

## 9.7.2. TCP Connection Status Errors and Corrective Actions

This section describes the situation in which the TCP connection status errors occur and explains the corrective actions.

#### Affects of the TCP connection errors

After a TCP connection status error occurs, if no corrective action is taken or the error is not noticed and this project file is executed again, then the destination node specified with destination address input variable (*DstAdr*) and destination TCP port number input variable (*DstTcpPort*) may not be waiting for a connection. Hereinafter this error is referred to as an open processing error. This may be affected by the TCP connection status error that occurred when the previous communication processing ended. (For error details, refer to 9.7.1 Error Code List.)

#### •Situation in which the TCP connection status error occurs

Both a TCP connection status error after the close processing and an open processing error that occurs when the next communications processing is performed can be caused by the fact that the close processing is not completed at the destination device. Although, all processing (until the close processing) of the project file ended in the Controller, the close processing completion notification is not received from the destination device (It is not confirmed that the close processing is completed at the destination device).

#### Corrective action

The close processing may not be completed at the destination device. Check if the communications port of the destination device is closed. If not closed or not possible to check, reset the communications port of the destination device. The communications port of the destination device. The communications port of the destination device. The software or by cycling the power supply. For details, refer to the manual for each destination device.

#### Precautions for Correct Use

Make sure the destination device is disconnected from other device before resetting the communications port of the destination device.

#### State of the Controller at a TCP connection status error

When a TCP connection status error occurs, the processing of this project file is completed. However, the resend/time monitoring function of the Controller (TCP/IP function), which is described in 9.3.2. Time Monitoring Function, may be operating. This resend processing stops in the following cases. Therefore, you do not have to stop it.

•When the open processing request is made again by restarting the project file

•When a communications problem such as cable disconnection is cleared during resend processing

•When the resend processing is completed with the TCP/IP time monitoring (timeout) function

•When the Controller is restarted or the power supply is turned OFF

# **10. Revision History**

| Revision<br>code | Date of revision | Revision reason and revision page |
|------------------|------------------|-----------------------------------|
| 01               | Mar. 26, 2013    | First edition                     |
|                  |                  |                                   |
|                  |                  |                                   |

#### OMRON Corporation Industrial Automation Company Tokyo, JAPAN

#### Contact: www.ia.omron.com

Regional Headquarters OMRON EUROPE B.V. Wegalaan 67-69-2132 JD Hoofddorp The Netherlands Tel: (31)2356-81-300/Fax: (31)2356-81-388

OMRON ASIA PACIFIC PTE. LTD. No. 438A Alexandra Road # 05-05/08 (Lobby 2), Alexandra Technopark, Singapore 119967 Tel: (65) 6835-3011/Fax: (65) 6835-2711

OMRON ELECTRONICS LLC One Commerce Drive Schaumburg, IL 60173-5302 U.S.A. Tel: (1) 847-843-7900/Fax: (1) 847-843-7787

OMRON (CHINA) CO., LTD. Room 2211, Bank of China Tower, 200 Yin Cheng Zhong Road, PuDong New Area, Shanghai, 200120, China Tel: (86) 21-5037-2222/Fax: (86) 21-5037-2200

#### Authorized Distributor:

© OMRON Corporation 2013 All Rights Reserved. In the interest of product improvement, specifications are subject to change without notice.

Cat. No. P532-E1-01